# Absolute Rotary Encoders Integration into PROFINET

# Manual

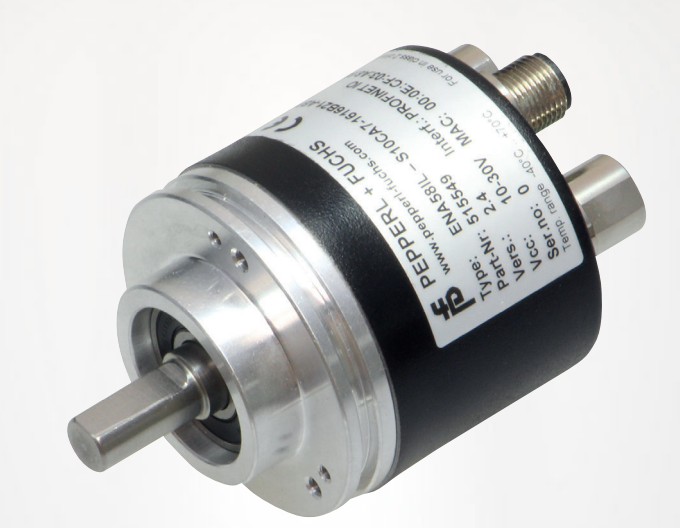

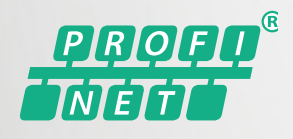

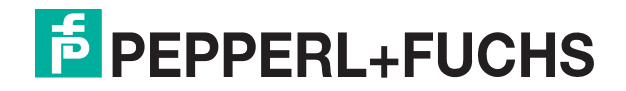

Your automation, our passion.

With regard to the supply of products, the current issue of the following document is applicable: The General Terms of Delivery for Products and Services of the Electrical Industry, published by the Central Association of the Electrical Industry (Zentralverband Elektrotechnik und Elektroindustrie (ZVEI) e.V.) in its most recent version as well as the supplementary clause: "Expanded reservation of proprietorship"

#### Worldwide

Pepperl+Fuchs Group Lilienthalstr. 200 68307 Mannheim Germany Phone: +49 621 776 - 0 E-mail: info@de.pepperl-fuchs.com **North American Headquarters** Pepperl+Fuchs Inc. 1600 Enterprise Parkway Twinsburg, Ohio 44087 USA Phone: +1 330 425-3555 E-mail: sales@us.pepperl-fuchs.com **Asia Headquarters** Pepperl+Fuchs Pte. Ltd. P+F Building 18 Ayer Rajah Crescent Singapore 139942 Phone: +65 6779-9091 E-mail: sales@sg.pepperl-fuchs.com https://www.pepperl-fuchs.com

| 1 | Introd                | uction                                                                                                    | 5                       |
|---|-----------------------|----------------------------------------------------------------------------------------------------|-------------------------|
|   | 1.1                   | Content of this Document                                                                                                    | 5                       |
|   | 1.2                   | Target Group, Personnel                                                                                                    | 5                       |
|   | 1.3                   | Symbols Used                                                                                                    | 5                       |
|   | 1.4                   | Intended Use                                                                                                    | 6                       |
|   | 1.5                   | General Safety Instructions                                                                                                    | 6                       |
| 2 | Declar                | ration of Conformity                                                                                                    | 8                       |
|   | 2.1                   | CE Conformity                                                                                                    | 8                       |
| 3 | Introd                | uction                                                                                                    | 9                       |
|   | 3.1                   | Using this Manual                                                                                                    | 9                       |
|   | 3.2                   | Absolute Rotary Encoders                                                                                                    | 9                       |
|   | 3.3                   | Communication via PROFINET                                                                                                    | 9                       |
|   | 3.3.1                 | General Information on Communication via PROFINET                                                                                                | 9                       |
|   | 3.3.2                 | PROFINET IO Interface                                                                                                    | 10                      |
|   | 3.3.4                 | PROFINET Address and Identifying a Device                                                                                                    | 10                      |
| 4 | Install               | ation                                                                                                    | .11                     |
|   | 4.1                   | Electrical Connection                                                                                                    | .11                     |
|   | 4.1.1                 | Signal List for Cyclic Data Transfer                                                                                                    | 11                      |
|   | 4.2                   | LED Indicators                                                                                                    | . 12                    |
|   | 4.3                   | Instructions for Mechanical and Electrical Installation                                                                                          | . 13                    |
| 5 | Data M                | Nodel for the Device Configuration                                                                                                    | .15                     |
|   | 5.1                   | Using Encoder Profile V4.2                                                                                                    | . 15                    |
|   | 5.2                   | Rotary Encoder Classes and Functions                                                                                                    | .15                     |
|   | 5.3                   | Signal List for Cyclic Data Transfer                                                                                                    | .11                     |
|   | 5.4<br>5.4.1<br>5.4.2 | Standard Telegrams and Manufacturer Telegrams<br>Telegrams according to Encoder Profile 4.0 and 4.1<br>Telegram according to Encoder Profile 4.2 | <b>. 17</b><br>17<br>19 |
|   | 5.5                   | Format of Position Value (G1_XIST1 3)                                                                                                    | . 22                    |
|   | 5.6                   | Rotary Encoder Control Word 2 (STW2_ENC)                                                                                                    | .24                     |
|   | 5.7                   | Rotary Encoder Status Word 2 (ZSW2_ENC)                                                                                                    | . 25                    |
|   | 5.8                   | Rotary Encoder Control Word 1 (G1_STW)                                                                                                    | . 26                    |
|   | 5.9                   | Rotary Encoder Status Word 1 (G1_ZSW)                                                                                                    | . 27                    |
|   | 5.10                  | Sensor Preset Control Word 32-bit (G1_XIST_PRESET_B)                                                                                             | . 27                    |

|   | 5.11                                    | Sensor Preset Control Word 64-bit (G1_XIST_PRESET_C)                      | 28                                           |  |  |  |  |
|---|-----------------------------------------|---------------------------------------------------------------------------|----------------------------------------------|--|--|--|--|
|   | 5.12                                    | Sensor Preset Control Word 32-bit (G1_XIST_PRESET_B1)                     | 28                                           |  |  |  |  |
| 6 | Confic                                  | uration Principle                                                         | 29                                           |  |  |  |  |
| - | 6.1 Botary Encoder Function at a Glance |                                                                           |                                              |  |  |  |  |
|   | 0.1                                     |                                                                           |                                              |  |  |  |  |
|   | 6.2                                     | Rotary Encoder Functions—Data Links                                       | 29                                           |  |  |  |  |
|   | 6.3                                     | Parameters for Acyclic Data Transfer                                      | 30                                           |  |  |  |  |
|   | 6.3.1                                   | Unit Parameters (Base Mode Parameters) from GSDML File                    | 30                                           |  |  |  |  |
|   | 6.3.2                                   | Standard Parameters                                                       |                                              |  |  |  |  |
|   | 6.3.3                                   | Device Parameters                                                         |                                              |  |  |  |  |
|   | 6.3.4                                   | Manufacturer Parameters                                                   |                                              |  |  |  |  |
|   | 6.3.5                                   | Access to Programmable Parameters                                         |                                              |  |  |  |  |
|   | 6.3.6                                   | Supported Parameters                                                      |                                              |  |  |  |  |
|   | 6.3.7                                   | Rotary Encoder Function Description                                       |                                              |  |  |  |  |
|   | 6.3.                                    | 7.1 Counting direction                                                    |                                              |  |  |  |  |
|   | 6.3.                                    | 7.2 Class 4 Functionality                                                 |                                              |  |  |  |  |
|   | 6.3.                                    | 7.3 Preset Control for G1_XIST1                                           | 34                                           |  |  |  |  |
|   | 6.3.                                    | 7.4 Scaling Function Control                                              |                                              |  |  |  |  |
|   | 6.3.                                    | 7.5 Alarm Channel Control                                                 |                                              |  |  |  |  |
|   | 0.3.<br>6.3                             | 7.0 V.S. I Compatibility Mode                                             | 36<br>גריייייייייייייייייייייייייייייייייייי |  |  |  |  |
|   | 6.3.                                    | 7.8 Offset Value                                                          |                                              |  |  |  |  |
|   | 6.3.                                    | 7.9 Scaling parameter                                                     |                                              |  |  |  |  |
|   | 6.3.                                    | 7.10 Scaling function with fractional calculation                         |                                              |  |  |  |  |
|   | 6.3.                                    | 7.11 Master Sign-of-Life Monitoring                                       |                                              |  |  |  |  |
|   | 6.3.                                    | 7.12 Speed unit of measurement                                            | 39                                           |  |  |  |  |
|   | 6.3.                                    | 7.13 Velocity Filter                                                      |                                              |  |  |  |  |
|   | 6.3.                                    | 7.14 Acceleration unit of measurement                                     |                                              |  |  |  |  |
|   | 0.3.<br>63                              | 7.15 Rotary axis functionality                                            | 40<br>/1                                     |  |  |  |  |
|   | 6.3                                     | 7.10 Hotal y Encoder Fiolile version                                      |                                              |  |  |  |  |
|   | 6.3.                                    | 7.18 PROFIdrive error buffer                                              |                                              |  |  |  |  |
|   | 6.3.                                    | 7.19 Media Redundancy Protocol (MRP) for Real-Time Applications (RT)      | 44                                           |  |  |  |  |
|   | 6.3.                                    | 7.20 Media Redundancy for Planned Duplication (MRDP) for IRT Applications | 45                                           |  |  |  |  |
|   | 6.3.                                    | 7.21 Parameter Initialization                                             |                                              |  |  |  |  |
| 7 | Rotary                                  | Encoder Configuration in the TIA Portal                                   | 47                                           |  |  |  |  |
|   | 7 1                                     | Introduction                                                              | 47                                           |  |  |  |  |
|   |                                         |                                                                           |                                              |  |  |  |  |
|   | 7.2                                     | Installing the GSDML File                                                 | 47                                           |  |  |  |  |
|   | 7.3                                     | Configuring PROFINET Rotary Encoders                                      | 49                                           |  |  |  |  |
|   | 7.4                                     | Examples of Scaling Function Multiturn Rotary Encoder                     | 58                                           |  |  |  |  |
|   | 7.5                                     | Example: Perform a Preset with Telegram 860                               |                                              |  |  |  |  |
|   | 7.6                                     | Execute a Preset with Telegram 81                                         |                                              |  |  |  |  |
|   | 7.7                                     | Resetting the Rotary Encoder to Factory Settings                          |                                              |  |  |  |  |
|   |                                         |                                                                           |                                              |  |  |  |  |

# 1 Introduction

# 1.1 Content of this Document

This document contains information required to use the product in the relevant phases of the product life cycle. This may include information on the following:

- Product identification
- Delivery, transport, and storage
- Mounting and installation
- Commissioning and operation
- Maintenance and repair
- Troubleshooting
- Dismounting
- Disposal

#### Note

For full information on the product, refer to the further documentation on the Internet at www.pepperl-fuchs.com.

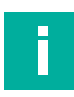

#### Note

For specific device information such as the year of construction, scan the QR code on the device. As an alternative, enter the serial number in the serial number search at www.pepperl-fuchs.com.

The documentation comprises the following parts:

- This document
- Datasheet

In addition, the documentation may comprise the following parts, if applicable:

- EU-type examination certificate
- EU declaration of conformity
- Attestation of conformity
- Certificates
- Control drawings
- Instruction manual
- Functional safety manual
- Other documents

# 1.2 Target Group, Personnel

Responsibility for planning, assembly, commissioning, operation, maintenance, and dismounting lies with the plant operator.

Only appropriately trained and qualified personnel may carry out mounting, installation, commissioning, operation, maintenance, and dismounting of the product. The personnel must have read and understood the instruction manual and the further documentation.

Prior to using the product make yourself familiar with it. Read the document carefully.

FEPPERL+FUCHS

# 1.3 Symbols Used

This document contains symbols for the identification of warning messages and of informative messages.

### Warning Messages

You will find warning messages, whenever dangers may arise from your actions. It is mandatory that you observe these warning messages for your personal safety and in order to avoid property damage.

Depending on the risk level, the warning messages are displayed in descending order as follows:

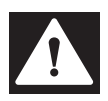

#### Danger!

This symbol indicates an imminent danger.

Non-observance will result in personal injury or death.

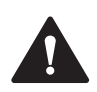

### Warning!

This symbol indicates a possible fault or danger.

Non-observance may cause personal injury or serious property damage.

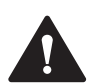

### Caution!

This symbol indicates a possible fault.

Non-observance could interrupt the device and any connected systems and plants, or result in their complete failure.

### **Informative Symbols**

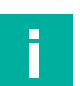

#### Note

This symbol brings important information to your attention.

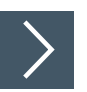

### Action

1. This symbol indicates a paragraph with instructions. You are prompted to perform an action or a sequence of actions.

### 1.4 Intended Use

Absolute rotary encoders detect the rotation angle—and, in the case of a multiturn absolute rotary encoder, the revolutions of the rotary encoder shaft—with high precision and resolution. The absolute position value derived from this is provided by the rotary encoder via the PROF-INET interface in accordance with the standard from the "PROFIBUS & PROFINET International (PI)" organization. The rotary encoder is to be integrated into a PROFINET network, and should be used only in this way. Typical applications include positioning tasks and length measurement, for example, for cranes, construction machinery, elevators, and packaging machines.

Read through this manual carefully. Familiarize yourself with the device before installing, mounting, or operating.

Always operate the device as described in these instructions to ensure that the device and connected systems function correctly. The protection of operating personnel and the plant is guaranteed only if the device is operated in accordance with its intended use.

2023-05

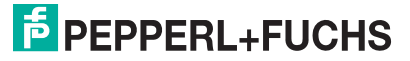

# 1.5 General Safety Instructions

Responsibility for planning, assembly, commissioning, operation, maintenance, and dismounting lies with the plant operator.

Installation and commissioning of all devices may be performed only by trained and qualified personnel.

It is dangerous for the user to make changes and/or repairs. Additionally, doing so voids the warranty and excludes the manufacturer from any liability. In the event of any serious errors, stop using the device. Secure the device against unintended operation. To have the device repaired, return it to your local Pepperl+Fuchs representative or your sales center.

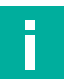

### Note

#### Disposal

Electronic waste is dangerous. When disposing of the equipment, observe the current statutory requirements in the relevant country of use and local regulations.

# 2 Declaration of Conformity

# 2.1 CE Conformity

This product was developed and manufactured under observance of the applicable European standards and guidelines.

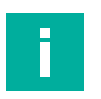

# Note

A declaration of conformity can be requested from the manufacturer.

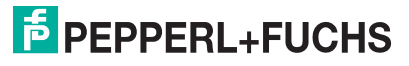

# 3 Introduction

# 3.1 Using this Manual

This manual describes how Pepperl+Fuchs absolute rotary encoders equipped with a PROF-INET interface are integrated into a PROFINET network.

The manual is valid for the following absolute rotary encoder types:

- ENA58PL-...B17
- ENA58IL-...B17

The descriptions for the following topic areas cover all the important aspects for a simple PROFINET integration:

- Integration into the PROFINET master interface connection
- Setting the physical parameters
- Activating PROFINET communication
- · Communicating with the absolute rotary encoder

#### Note

More information on technical data, mechanical data, pin assignments, and available connection cables for the relevant absolute rotary encoder types "ENA58PL-...B17" and "ENA58IL-...B17" can be found in the corresponding datasheet.

# 3.2 Absolute Rotary Encoders

Absolute rotary encoders output a uniquely coded numerical value at each shaft position. Depending on the design type, the measured value is recorded via the optical scanning of a transparent code disc (ENA58PL-...B17), or via a magnetic sensing principle (ENA58IL-...B17).

The maximum steps per revolution is 65,536 steps (16 bits). The multiturn version can detect up to 16,384 revolutions (14 bits). As such, the highest possible resolution is 30 bit.

# 3.3 Communication via PROFINET

### 3.3.1 General Information on Communication via PROFINET

PROFINET is an open standard for industrial automation based on industrial Ethernet. PROF-INET integrates information technology with established standards such as TCP/IP and XML in automation technology.

Within PROFINET, PROFINET IO is the communication concept for the construction of decentralized applications. This means that decentralized field devices are integrated through PROF-INET IO. The familiar IO view of PROFIBUS DP is used where the usable data of the field devices is transferred to the controller process image in cycles. PROFINET IO is a device model consisting of slots and channels, which is based on the main features of PROFIBUS DP. The field device properties are written in a Generic Station Description Markup Language (GSDML) based on XML. PROFINET IO is engineered in the same way as has long been the case for system integrators of PROFIBUS DP. The decentralized field devices are assigned in the design of a controller.

PROFINET IO distinguishes between the following three device types:

- IO controller: Controller that executes the automation program.
- IO device: Decentrally assigned field device that is assigned to an IO controller.
- IO supervisor: Programming unit/PC with commissioning and diagnostic functions.

F PEPPERL+FUCHS

### 3.3.2 **PROFINET IO Interface**

The absolute rotary encoders are PROFINET IO devices that communicate cyclically with the assigned PROFINET IO controller during operation.

The PROFINET interface of the absolute rotary encoder supports:

- A transfer rate of 100 Mbit/s
- The RT (Real Time) and IRT (Isochronous Real Time) real-time categories
- The range of device functions in accordance with Conformance Class A, B (RT Communication) and Conformance Class C (IRT Communication).

### 3.3.3 Project Planning Using Device Description

As with PROFIBUS DP, a field device is integrated into the project planning tool by way of a device description. The properties of the field device are described in the device description GSDML (Generic Station Description Markup Language) file. The GSDML file contains the field device data (technical features and information for communication) that you need to operate the device in a PROFINET network. The GSDML file is referred to as a GSD file in some project planning tools and other informational documents.

The GSDML file is imported into a project planning tool. Peripheral addresses are assigned to the individual channels of the field devices. The peripheral input addresses incorporate the received data. The user program evaluates and processes this data. The user program generates the peripheral output values and sends them to the control interface.

Once project planning is complete, the IO controller receives the planning and configuration data. The IO controller parameterizes and configures the field devices automatically.

#### **Downloading the GSDML**

You can find the relevant GSDML file in the **Software** section of the product detail page for the device.

To access the product detail page for the device, go to http://www.pepperl-fuchs.com and type information about the device (e.g., the product description or the item number) into the search function.

### 3.3.4 PROFINET Address and Identifying a Device

Every PROFINET IO device has a unique device identification in the PROFINET network. This device identification consists of the following:

- A unique **MAC address**. This MAC address is printed on the nameplate of the device.
- A device name. This must be specified in the project planning software.
- An **IP address**. This must be specified in the project planning software. On delivery, the rotary encoder has the IP address "0.0.0.0."

2023-05

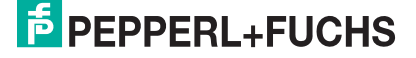

# 4 Installation

# 4.1 Electrical Connection

The absolute rotary encoder is connected to the field environment via the "Power/PWR" connector along with "Port 1" and "Port 2" for the PROFINET connection.

| Connection | Power/PWR<br>Connector plug, M12 x 1, 4-pin, A-<br>coded                          | Port 1, port 2<br>Connector socket, M12 x 1, 4-pin,<br>D-coded |
|------------|-----------------------------------------------------------------------------------|----------------------------------------------------------------|
| 1          | Operating voltage +U B                                                            | Tx +                                                           |
| 2          | -                                                                                 | Rx +                                                           |
| 3          | 0 V                                                                               | Tx-                                                            |
| 4          | -                                                                                 | Rx -                                                           |
|            | $2 \underbrace{\begin{pmatrix} 1 \\ \bullet \\ \bullet \\ 3 \end{pmatrix}}_{3} 4$ |                                                                |

### 4.1.1 Signal List for Cyclic Data Transfer

The table below lists the standard signals that are used to configure IO data. The signals are described in more detail in the following sections.

| Signal no. | Meaning                                       | Abbreviation           | Lengt<br>h (bit) | Sign     |
|------------|-----------------------------------------------|------------------------|------------------|----------|
| 3          | Rotary encoder control word 2                 | STW2_EWC               | 16               | Unsigned |
| 4          | Rotary encoder status word 2                  | ZSW2_ENC               | 16               | Unsigned |
| 6          | Velocity value A                              | NIST_A                 | 16               | Signed   |
| 8          | Velocity value B                              | NIST_B                 | 32               | Signed   |
| 9          | Rotary encoder control word 1                 | G1_STW                 | 16               | Unsigned |
| 10         | Rotary encoder status word 1                  | G1_ZSW                 | 16               | Unsigned |
| 11         | Format of position value 1                    | G1_XIST1               | 32               | Unsigned |
| 12         | Format of position value 2                    | G1_XIST2               | 32               | Unsigned |
| 39         | Format of position value 3                    | G1_XIST3               | 64               | Unsigned |
| 82         | Preset control word 31 bit + 1<br>trigger bit | G1_XIST_PRESET_B       | 32               | Unsigned |
| 83         | Preset control word (64 bits)                 | G1_XIST_PRESET_C       | 64               | Unsigned |
| 84         | Preset control word 32 bit                    | G1_XIST_PRE-<br>SET_B1 | 32               | Unsigned |
| -          | Acceleration value                            | Acceleration           | 32               | Signed   |
| -          | Temperature value                             | Temperature            | 32               | Signed   |

# 4.2 LED Indicators

The absolute rotary encoder features 6 LED indicators for displaying the operating status and diagnostic information in the event of a fault.

The LEDs light up as follows, depending on their function:

- On
- Off
- Flashing

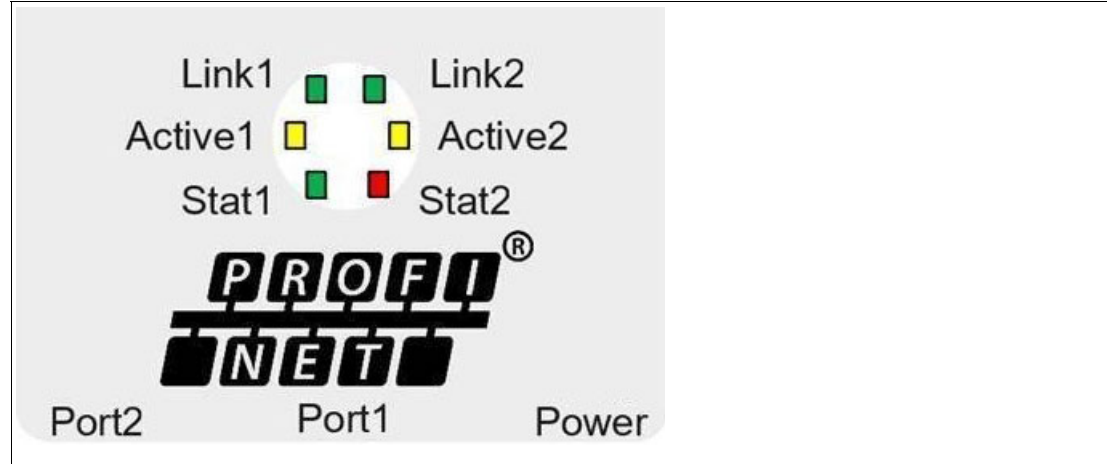

Figure 4.1 LED indicator with ENA58IL-R\*\*\* B17 as an example

#### **Description of the LEDs**

| LED      | Color  | Description for LED = on                                                                                                    |
|----------|--------|----------------------------------------------------------------------------------------------------|
| Active 1 | Yellow | Incoming and outgoing data traffic for port 1                                                                                     |
| Link     | Green  | Connection to other Ethernet devices on port 1                                                                                    |
|          |        | <ul> <li>Flashes at 2 Hz during an identification call during the config-<br/>uration with an existing link connection</li> </ul> |
| Active 2 | Yellow | Incoming and outgoing data traffic for port 1                                                                                     |
| Link 2*  | Green  | Connection to other Ethernet devices on port 2                                                                                    |
|          |        | <ul> <li>Flashes at 2 Hz during an identification call during the config-<br/>uration with an existing link connection</li> </ul> |
| Stat 1   | Green  | Status 1, see below for details                                                                                                   |
| Stat 2   | Red    | Status 2, see below for details                                                                                                   |

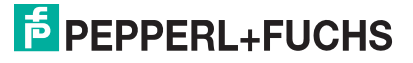

#### Status LEDs: Stat1, Stat2

| Stat 1 (multi-<br>color) | Stat 2 (multi-<br>color) | Description                                                                                                    | Possible cause                                                                                                    |
|--------------------------|--------------------------|----------------------------------------------------------------------------------------------------|----------------------------------------------------------------------------------------------------|
| Off                      | Off                      | No voltage supply                                                                                                    | Defective cable, defective fuse, etc.                                                                                                    |
| Red                      | Green                    | <ul> <li>No connection to another<br/>node</li> <li>Criterion: no data exchange</li> </ul>                                                                                              | <ul> <li>Bus not connected</li> <li>Master is not available or<br/>switched off</li> </ul>                                                                            |
| Flashes red<br>(0.5 Hz)  | Green                    | <ul> <li>Parameterization error, no<br/>data exchange</li> <li>Criterion: correct data<br/>exchange, but the slave has<br/>not switched to data<br/>exchange operating mode.</li> </ul> | <ul> <li>Slave has not yet been configured or is configured incorrectly</li> <li>Wrong address assigned, but address is within the permitted address range</li> </ul> |
|                          |                          | Flashing frequency: 0.5 Hz     for at least 3 s                                                                                                    | <ul> <li>Current slave configuration<br/>differs from the target config-<br/>uration</li> </ul>                                                                       |
| Green                    | Red                      | <ul> <li>System error</li> <li>Pending error in rotary<br/>encoder application process</li> </ul>                                                                                       | <ul> <li>Class error diagnosis avail-<br/>able</li> <li>Rotary encoder in data<br/>exchange</li> </ul>                                                                |
| Green                    | Orange                   | <ul> <li>System error</li> <li>Pending error in rotary<br/>encoder application process</li> </ul>                                                                                       | <ul> <li>Class error diagnosis avail-<br/>able</li> <li>Rotary encoder in data<br/>exchange</li> </ul>                                                                |
| Green                    | Green                    | <ul><li>Data exchange</li><li>Slave and function OK</li></ul>                                                                                                    |                                                                                                    |

### 4.3

# Instructions for Mechanical and Electrical Installation

#### Note

More installation-relevant information on technical data, mechanical data, and available connection cables for the relevant absolute rotary encoder types "Exx58N-...PN..." and "ENA58IL-...B17" can be found in the corresponding datasheet.

Please observe the following instructions to ensure safe operation of the absolute rotary encoder:

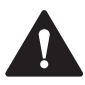

#### Warning!

Work must be performed by trained and qualified personnel only!

Commissioning and operation of this electrical device must be performed by trained and qualified personnel only. This means individuals who are qualified to commission (in accordance with safety engineering), connect to ground, and label devices, systems, and circuits.

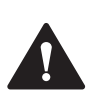

### Warning!

Perform work only when the device is de-energized!

De-energize your device before performing work on the electrical connections. Short circuits, voltage peaks, and similar events can lead to faults and undefined statuses. This presents a significant risk of personal injury and property damage.

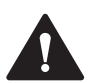

#### Warning!

Check electrical connections before switching on the plant!

Check all electrical connections before switching on the plant. Incorrect connections present a significant risk of personal injury and property damage. Incorrect connections can lead to mal-functions.

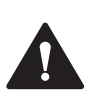

### Caution!

Do not remove the rotary encoder housing!

Do not remove the rotary encoder housing under any circumstances, since damage and contamination can occur as a result of taking improper action. It is, however, permitted to remove connector covers.

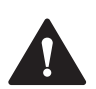

#### Caution!

Do not perform any electrical modifications!

It is not permitted to perform electrical modifications on the rotary encoders. If you open or modify the device yourself, you are endangering yourself and others, voiding any warranty, and absolving the manufacturer of any liability.

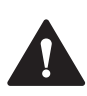

#### Caution!

Ensure that the data cable and power supply cable are physically separated!

Route the cordset of the rotary encoder so that it is a suitable distance away from power supply cables to avoid faults. Shielded cables must be used to ensure reliable data transfer. A perfect ground connection must be ensured.

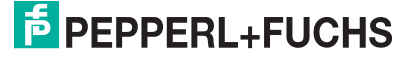

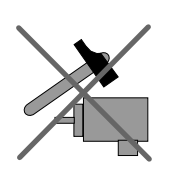

Do not allow the rotary encoder to fall or expose it to strong vibrations. The rotary encoder is a precision instrument.

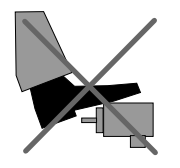

Rotary encoders from Pepperl+Fuchs are rugged; however, they should nevertheless be protected against damage from the environment by taking appropriate protective measures. In particular, the devices must not be installed in a location where they could be misused as a handle or climbing aid.

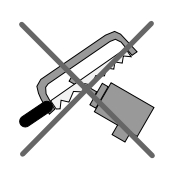

Do not make any alterations to the drive shaft or the housing of the rotary encoder.

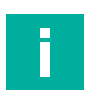

Note

#### Rotary encoder with solid shaft

The drive shaft on the rotary encoder must be connected to the drive shaft on the part to be measured via a suitable coupling. The coupling is required to protect the drive shaft on the rotary encoder against excessive levels of force, to compensate for shaft offset, and to reduce the impact of vibrations. Suitable couplings are available as accessories from Pepperl+Fuchs.

2023-05

# 5 Data Model for the Device Configuration

# 5.1 Using Encoder Profile V4.2

The current generation of PROFINET rotary encoders are based on encoder profile V4.1 (PNO no. 3.162). This standardization makes it possible to use products that fulfill this specification together or exchange them for compatible products.

The operational functions of rotary encoders are divided into two application classes (Class 3 and 4) based on their profile. The figure below provides an overview of the profiles for PROFIBUS and PROFINET in accordance with the standards.

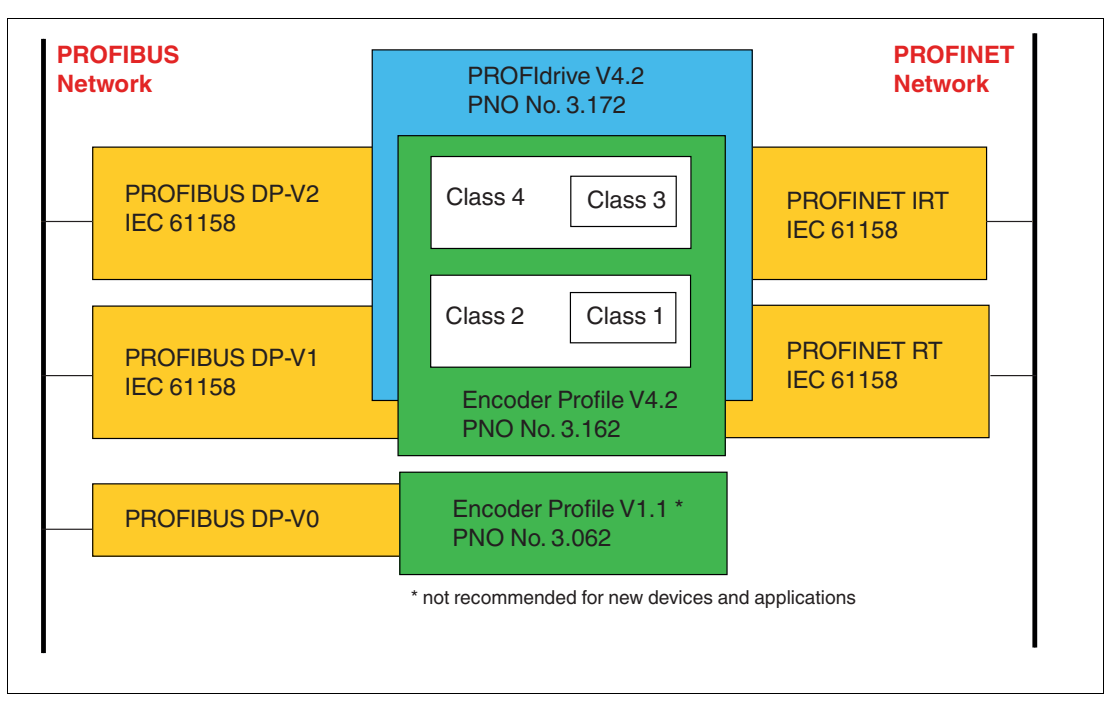

# 5.2 Rotary Encoder Classes and Functions

#### **Rotary Encoder Classes**

| Application class | Description                                                                                                    |
|-------------------|----------------------------------------------------------------------------------------------------|
| 1                 | Standard rotary encoders with preset functionality. Isochronous mode is possible, but sign-of-life support only with Telegram 89.                   |
| 2                 | Includes functionality of Class 1 rotary encoders with access to additional basic parameters, velocity value, and additional scaling functionality. |
| 3                 | Isochronous mode is not supported (IRT)<br>Device with "Base Mode Parameter Access" and limited parameterization of<br>the device functionality     |
| 4                 | Isochronous mode is supported (IRT)<br>Device with scaling and preset functions and "Base Mode Parameter Access"                                    |

Table 5.1

|                                       | Telegram   |            |            |            |     |     |     |     |     |     |
|---------------------------------------|------------|------------|------------|------------|-----|-----|-----|-----|-----|-----|
| Function                              | 81         | 82         | 83         | 84         | 86  | 87  | 88  | 89  | 860 | 862 |
| Preset, easy to configure             | -          | —          | —          | —          | Yes | Yes | Yes | Yes | Yes | Yes |
| Preset value 64 bit                   | -          | -          | -          | Yes        | -   | -   | Yes | Yes | -   | -   |
| Speed signal 16 bit                   | -          | Yes        | -          | -          | -   |     | -   | -   | -   | -   |
| Speed signal 32 bit                   | -          | -          | Yes        | Yes        | Yes | -   | Yes | Yes | Yes | Yes |
| Speed units and filters               | -          | Yes        | Yes        | Yes        | Yes | -   | Yes | Yes | Yes | Yes |
| Speed signal 32 bits                  | -          | -          | -          | -          |     | -   | -   | -   | -   | Yes |
| Temperature signal 32 bits            | -          | -          | -          | -          |     | -   | -   | -   | -   | Yes |
| Rotary axis (endless axis)            | Yes        | Yes        | Yes        | Yes        | Yes | Yes | Yes | Yes | Yes | Yes |
| Non-integer scaling factor            | Yes        | Yes        | Yes        | Yes        | Yes | Yes | Yes | Yes | Yes | Yes |
| Counting direction                    | Yes        | Yes        | Yes        | Yes        | Yes | Yes | Yes | Yes | Yes | Yes |
| Scaling function                      | Yes        | Yes        | Yes        | Yes        | Yes | Yes | Yes | Yes | Yes | Yes |
| G1_XIST1 preset control               | yes*/<br>- | yes*/<br>_ | yes*/<br>_ | yes*/<br>_ | _   | -   | -   | -   | -   | -   |
| Warning in case of excess temperature | Yes        | Yes        | Yes        | Yes        | -   | -   | -   | Yes | -   | -   |
| PROFIdrive error memory               | Yes        | Yes        | Yes        | Yes        | Yes | Yes | Yes | Yes |     |     |
| Maximum sign-of-life faults           | Yes        | Yes        | Yes        | Yes        | -   | -   | -   | Yes | -   | _   |
| Class 1                               | -          | _          | -          | _          | Yes | Yes | Yes | Yes | Yes | Yes |
| Class 2                               | -          | _          | -          | _          | Yes | Yes | Yes | Yes | Yes | Yes |
| Class 3                               | Yes        | Yes        | Yes        | Yes        | —   | -   | -   | -   | -   | -   |
| Class 4                               | Yes        | Yes        | Yes        | Yes        | —   | -   | -   | -   |     | -   |

#### **Functions**

Table 5.2

\* Only for encoder profiles V4.0 and V4.1

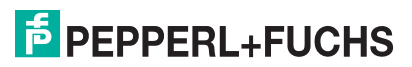

# 5.3 Signal List for Cyclic Data Transfer

The table below lists the standard signals that are used to configure IO data. The signals are described in more detail in the following sections.

| Signal<br>no. | Meaning                                         | Abbreviation      | Lengt<br>h (bit) | Sign     |
|---------------|-------------------------------------------------|-------------------|------------------|----------|
| 3             | Rotary encoder control word 2                   | STW2_EWC          | 16               | Unsigned |
| 4             | Rotary encoder status word 2                    | ZSW2_ENC          | 16               | Unsigned |
| 6             | Velocity value A                                | NIST_A            | 16               | Signed   |
| 8             | Velocity value B                                | NIST_B            | 32               | Signed   |
| 9             | Rotary encoder control word 1                   | G1_STW            | 16               | Unsigned |
| 10            | Rotary encoder status word 1                    | G1_ZSW            | 16               | Unsigned |
| 11            | Format of position value 1                      | G1_XIST1          | 32               | Unsigned |
| 12            | Format of position value 2                      | G1_XIST2          | 32               | Unsigned |
| 39            | Format of position value 3                      | G1_XIST3          | 64               | Unsigned |
| 82            | Preset control word 31 bit + 1 trig-<br>ger bit | G1_XIST_PRESET_B  | 32               | Unsigned |
| 83            | Preset control word (64 bits)                   | G1_XIST_PRESET_C  | 64               | Unsigned |
| 84            | Preset control word 32 bit                      | G1_XIST_PRESET_B1 | 32               | Unsigned |
| -             | Acceleration value                              | Acceleration      | 32               | Signed   |
| _             | Temperature value                               | Temperature       | 32               | Signed   |

# 5.4 Standard Telegrams and Manufacturer Telegrams

The PROFINET rotary encoder is configured using various telegram structures. The telegrams are used to specify the data length and type of data for data traffic with the IO controller. The telegrams consist of different signals (e.g., STW2\_ENC). These signals are described in more detail in the following sections.

# 5.4.1 Telegrams according to Encoder Profile 4.0 and 4.1

### **Standard Telegram 81**

#### Output data from the IO controller

| IO data (word) | 1        | 2      |  |
|----------------|----------|--------|--|
| Byte           | 0, 1     | 2, 3   |  |
| Target value   | STW2_ENC | G1_STW |  |

#### Input data to the IO controller

| IO data<br>(word) | 1        | 2      | 3        | 4    | 5        | 6      |
|-------------------|----------|--------|----------|------|----------|--------|
| Byte              | 0, 1     | 2, 3   | 4, 5     | 6, 7 | 8, 9     | 10, 11 |
| Actual value      | ZSW2_ENC | G1_ZSW | G1_XIST1 |      | G1_XIST2 |        |

### **Standard Telegram 82**

#### Output data from the IO controller

| IO data (word) | 1        | 2      |
|----------------|----------|--------|
| Byte           | 0, 1     | 2, 3   |
| Target value   | STW2_ENC | G1_STW |

#### Input data to the IO controller

| IO data<br>(word) | 1        | 2      | 3        | 4    | 5        | 6      | 7      |
|-------------------|----------|--------|----------|------|----------|--------|--------|
| Byte              | 0, 1     | 2, 3   | 4, 5     | 6, 7 | 8, 9     | 10, 11 | 12, 13 |
| Actual value      | ZSW2_ENC | G1_ZSW | G1_XIST1 |      | G1_XIST2 |        | NIST_A |

### **Standard Telegram 83**

#### Output data from the IO controller

| IO data (word) | 1        | 2      |
|----------------|----------|--------|
| Byte           | 0, 1     | 2, 3   |
| Target value   | STW2_ENC | G1_STW |

| IO data<br>(word) | 1        | 2      | 3        | 4    | 5        | 6      | 7      |
|-------------------|----------|--------|----------|------|----------|--------|--------|
| Byte              | 0, 1     | 2, 3   | 4, 5     | 6, 7 | 8, 9     | 10, 11 | 12, 13 |
| Actual value      | ZSW2_ENC | G1_ZSW | G1_XIST1 |      | G1_XIST2 |        | NIST_B |

### **Standard Telegram 84**

#### Output data from the IO controller

| IO data (word) | 1        | 2      |
|----------------|----------|--------|
| Byte           | 0, 1     | 2, 3   |
| Target value   | STW2_ENC | G1_STW |

#### Input data to the IO controller

| IO data<br>(word) | 1        | 2      | 3    | 4     | 5   | 6      | 7     | 8      | 9      | 10     |
|-------------------|----------|--------|------|-------|-----|--------|-------|--------|--------|--------|
| Byte              | 0, 1     | 2, 3   | 4, 5 | 6, 7  | 8,9 | 10, 11 | 12,13 | 14, 15 | 16, 17 | 18, 19 |
| Actual value      | ZSW2_ENC | G1_ZSW | G1_X | (IST3 |     |        | G1_XI | ST2    | NIST_  | В      |

### Manufacturer Telegram 860

With this telegram, it is not necessary to set specific bits for cyclic data transfer. The telegram is based on PROFIBUS functionality and enables simple configuration of the preset value during regular operation of the PLC. For the velocity value, the format defined in the velocity measuring step is used.

The preset function is activated when bit 31 (most significant bit, MSB) is set to "1." After the preset value has been transferred, reset bit 31 to "0."

Manufacturer telegram 860 has the following characteristics:

- No control word
- No status word
- No status indicator
- Output data: 32-bit unsigned preset value (preset value must be less than the total resolution, bit 31 is a preset trigger bit
- Input data: 32-bit unsigned position value + 32-bit integer velocity value

#### Output data from the IO controller

| IO data<br>(word) | 1                  |                                 | 2     |      |           |  |
|-------------------|--------------------|---------------------------------|-------|------|-----------|--|
| Byte              | 0                  |                                 | 1     | 2    | 3         |  |
| Bit               | 31 (MSB)           | 30-24                           | 23-16 | 15-8 | 7-0 (LSB) |  |
| Meaning           | Preset trigger bit | Preset value < total resolution |       |      |           |  |

| IO data (word) | 1                                | 2          | 3                              | 4          |  |
|----------------|----------------------------------|------------|--------------------------------|------------|--|
| Byte           | 0 (MSB), 1                       | 2, 3 (LSB) | 4 (MSB), 5                     | 6, 7 (LSB) |  |
| Actual value   | Position value: 32 bit, unsigned |            | Velocity value: 32 bit, signed |            |  |

# 5.4.2 Telegram according to Encoder Profile 4.2

## **Standard Telegram 81**

#### Output data from the IO controller

| IO data (word) | 1        | 2      |
|----------------|----------|--------|
| Byte           | 0, 1     | 2, 3   |
| Target value   | STW2_ENC | G1_STW |

#### Input data to the IO controller

| IO data<br>(word) | 1        | 2      | 3        | 4    | 5        | 6      |
|-------------------|----------|--------|----------|------|----------|--------|
| Byte              | 0, 1     | 2, 3   | 4, 5     | 6, 7 | 8, 9     | 10, 11 |
| Actual value      | ZSW2_ENC | G1_ZSW | G1_XIST1 |      | G1_XIST2 |        |

### **Standard Telegram 82**

#### Output data from the IO controller

| IO data (word) | 1        | 2      |
|----------------|----------|--------|
| Byte           | 0, 1     | 2, 3   |
| Target value   | STW2_ENC | G1_STW |

#### Input data to the IO controller

| IO data<br>(word) | 1        | 2      | 3        | 4    | 5        | 6      | 7      |
|-------------------|----------|--------|----------|------|----------|--------|--------|
| Byte              | 0, 1     | 2, 3   | 4, 5     | 6, 7 | 8, 9     | 10, 11 | 12, 13 |
| Actual value      | ZSW2_ENC | G1_ZSW | G1_XIST1 |      | G1_XIST2 |        | NIST_A |

# **Standard Telegram 83**

#### Output data from the IO controller

| IO data (word) | 1        | 2      |  |
|----------------|----------|--------|--|
| Byte           | 0, 1     | 2, 3   |  |
| Target value   | STW2_ENC | G1_STW |  |

| IO data<br>(word) | 1        | 2      | 3        | 4    | 5        | 6      | 7      |
|-------------------|----------|--------|----------|------|----------|--------|--------|
| Byte              | 0, 1     | 2, 3   | 4, 5     | 6, 7 | 8, 9     | 10, 11 | 12, 13 |
| Actual value      | ZSW2_ENC | G1_ZSW | G1_XIST1 |      | G1_XIST2 |        | NIST_B |

### **Standard Telegram 84**

#### Output data from the IO controller

| IO data (word) | 1        | 2      |  |
|----------------|----------|--------|--|
| Byte           | 0, 1     | 2, 3   |  |
| Target value   | STW2_ENC | G1_STW |  |

#### Input data to the IO controller

| IO data<br>(word) | 1        | 2      | 3    | 4     | 5   | 6      | 7     | 8      | 9      | 10     |
|-------------------|----------|--------|------|-------|-----|--------|-------|--------|--------|--------|
| Byte              | 0, 1     | 2, 3   | 4, 5 | 6, 7  | 8,9 | 10, 11 | 12,13 | 14, 15 | 16, 17 | 18, 19 |
| Actual value      | ZSW2_ENC | G1_ZSW | G1_X | (IST3 |     |        | G1_XI | ST2    | NIST_  | В      |

### Manufacturer Telegram 860

With this telegram, it is not necessary to set specific bits for cyclic data transfer. The telegram is based on PROFIBUS functionality and enables simple configuration of the preset value during regular operation of the PLC. For the velocity value, the format defined in the velocity measuring step is used.

The preset function is activated when bit 31 (most significant bit, MSB) is set to "1." After the preset value has been transferred, reset bit 31 to "0."

Manufacturer telegram 860 has the following characteristics:

- No control word
- No status word
- No status indicator
- Output data: 32-bit unsigned preset value (preset value must be less than the total resolution, bit 31 is a preset trigger bit
- Input data: 32-bit unsigned position value + 32-bit integer velocity value

#### Output data from the IO controller

| IO data<br>(word) | 1                  |                                 |       | 2    |           |
|-------------------|--------------------|---------------------------------|-------|------|-----------|
| Byte              | 0                  |                                 | 1     | 2    | 3         |
| Bit               | 31 (MSB)           | 30-24                           | 23-16 | 15-8 | 7-0 (LSB) |
| Meaning           | Preset trigger bit | Preset value < total resolution |       |      |           |

| IO data (word) | 1                                | 2          | 3                              | 4          |
|----------------|----------------------------------|------------|--------------------------------|------------|
| Byte           | 0 (MSB), 1                       | 2, 3 (LSB) | 4 (MSB), 5                     | 6, 7 (LSB) |
| Actual value   | Position value: 32 bit, unsigned |            | Velocity value: 32 bit, signed |            |

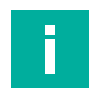

### Note

It is not necessary to set special bits for cyclic data transfer for the following Telegrams 86, 87, 88, and 862. These Telegrams allow easy configuration of the preset value during regular operation of the PLC.

For the velocity value, the format defined in the velocity measuring step is used. The preset function is activated for Telegrams 86, 87, and 862, when you set preset trigger bit 31 (Most Significant Bit MSB) to "1." After the preset value has been transferred, reset bit 31 to "0." For Telegram 88, the bit is 63.

### **Standard Telegram 86**

#### Output data from the IO controller

| IO data (word) | 1                | 2    |
|----------------|------------------|------|
| Byte           | 0, 1             | 2, 3 |
| Target value   | G1_XIST_PRESET_B |      |

See chapter 5.10

#### Input data to the IO controller

| IO data (word) | 1        | 2    | 3      | 4    |
|----------------|----------|------|--------|------|
| Byte           | 0, 1     | 2, 3 | 4, 5   | 6, 7 |
| Actual value   | G1_XIST1 |      | NIST_B |      |

### **Standard Telegram 87**

#### Output data from the IO controller

| IO data (word) | 1                | 2    |
|----------------|------------------|------|
| Byte           | 0, 1             | 2, 3 |
| Target value   | G1_XIST_PRESET_B |      |

See chapter 5.10

#### Input data to the IO controller

| IO data (word) | 1        | 2    |
|----------------|----------|------|
| Byte           | 0, 1     | 2, 3 |
| Actual value   | G1_XIST1 |      |

### **Standard Telegram 88**

#### Output data from the IO controller

| IO data (word) | 1                | 2    | 3    | 4    |
|----------------|------------------|------|------|------|
| Byte           | 0, 1             | 2, 3 | 4, 5 | 6, 7 |
| Target value   | G1_XIST_PRESET_C |      |      |      |

See chapter 5.11

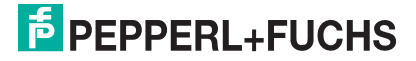

#### Input data to the IO controller

| IO data<br>(word) | 1        | 2    | 3    | 4    | 5      | 6      |
|-------------------|----------|------|------|------|--------|--------|
| Byte              | 0, 1     | 2, 3 | 4, 5 | 6, 7 | 8, 9   | 10, 11 |
| Actual value      | G1_XIST3 |      |      |      | NIST_B |        |

### **Standard Telegram 89**

#### Output data from the IO controller

| IO data (word) | 1        | 2                | 3    |
|----------------|----------|------------------|------|
| Byte           | 0, 1     | 2, 3             | 4, 5 |
| Target value   | STW2_ENC | G1_XIST_PRESET_B | 1    |

#### Input data to the IO controller

| IO data<br>(word) | 1        | 2        | 3    | 4      | 5    |
|-------------------|----------|----------|------|--------|------|
| Byte              | 0, 1     | 2, 3     | 4, 5 | 6, 7   | 8, 9 |
| Actual value      | ZSW2_ENC | G1_XIST1 |      | NIST_B |      |

### Manufacturer Telegram 862

Manufacturer Telegram 862 has the following characteristics:

- No control word
- No status word
- No status indicator
- Output data: 32-bit unsigned preset value (preset value must be less than the total resolution, bit 31 is a preset trigger bit
- Input data: 32-bit unsigned position value + 32-bit integer speed value + 32-bit integer acceleration value + 32-bit temperature value

#### Output data from the IO controller

| IO data<br>(word) | 1                  |                                 |       | 2    |           |
|-------------------|--------------------|---------------------------------|-------|------|-----------|
| Byte              | 0                  |                                 | 1     | 2    | 3         |
| Bit               | 31 (MSB)           | 30-24                           | 23-16 | 15-8 | 7-0 (LSB) |
| Meaning           | Preset trigger bit | Preset value < total resolution |       |      |           |

| IO data<br>(word) | 1          | 2    | 3          | 4    | 5         | 6         | 7        | 8         |
|-------------------|------------|------|------------|------|-----------|-----------|----------|-----------|
| Byte              | 0, 1       | 2, 3 | 4, 5       | 6, 7 | 8, 9      | 10, 11    | 12,13    | 14, 15    |
| Actual value      | Position v | alue | Velocity v | alue | Accelerat | ion value | Temperat | ure value |

# 5.5 Format of Position Value (G1\_XIST1 ... 3)

The 32-bit signals G1\_XIST1 and G2\_XIST2 are the output position values in binary format. G1\_XIST3 is a 64-bit position value in binary format to support devices with a resolution greater than 32 bits.

The alignment in the data frame—left-aligned or right-aligned—is taken into consideration for each individual resolution. An example for absolute rotary encoders is given below.

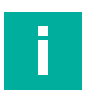

Note

The alignment of the output format—left-aligned or right-aligned—remains constant and affects the actual resolution set. The number of transferred bits depends on the resolution.

#### For example:

25-bit multiturn absolute rotary encoder (8192 steps per revolution, 4096 revolutions)

- All values are output in binary format.
- If an error occurs, G1\_XIST2 displays the error telegram instead of the right-aligned position value.
- The shifting factors in the P979 "Sensor Format" show the current format. P979, subindex 4 (shifting factor for G1\_XIST2) = 0.
- The settings in the rotary encoder parameters affect the position value in both G1\_XIST1 and G1\_XIST2.

### G1\_XIST1

- The default setting for G1\_XIST1 is right alignment.
- G1\_XIST1 is a 32-bit counter and starts with the current position value.
- A 32-bit counter starts with the current position value. When the maximum numerical value is reached, the counter starts again at 0 and counts up to the maximum numerical value or counts downward from the maximum numerical value to 0.
- P979, subindex 3 (shifting factor for G1\_XIST1) = 0
- G1\_XIST1 transmits values independent of bit 10 in STW2 and Bit 13 in G1\_STW1.

| Bit 31 13                               | Bit 12 0                                |
|-----------------------------------------|-----------------------------------------|
| M                                       | S                                       |
| Number of revolutions (multiturn value) | Steps (singleturn steps per revolution) |

# G1\_XIST2

The following information is an example of an absolute rotary encoder with 12-bit multiturn resolution and 13-bit singleturn resolution.

| Bit 31 25 | Bit 24 13                                       | Bit 12 0                                          |
|-----------|-------------------------------------------------|---------------------------------------------------|
|           | M<br>Number of revolutions (multiturn<br>value) | S<br>Steps (singleturn steps per revolu-<br>tion) |

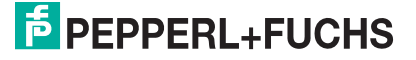

### Error codes in G1\_XIST2

If an error occurs in the sensor channel, specific error codes are sent in Telegram 81-84 in G1\_XIST2. These correspond to the definition of the PROFIdrive sensor channel machine status in the PROFIdrive profile.

The following table lists all defined error codes for the sensor channel machine status. If there are multiple errors, the error code of the most serious error is entered in G1\_XIST.

| G1_XIST2 | Meaning                                | Description                                                                                                    |
|----------|----------------------------------------|----------------------------------------------------------------------------------------------------|
| 0x0001   | Sensor group error                     | Error in the processing of the sensor signal that results in an invalid Gx_XIST (e.g., electronic fault, invalid sensor signal input,)                                |
| 0x0003   | Park sensor error                      | Failure due to inability to transition to SD12 (parking). This may be due to the drive being running (state S4), and the motor measuring system being forced to park. |
| 0x000A   | Transfer of the absolute value aborted | Absolute value track of the rotary encoder cannot be read                                                                                                    |
| 0x0F01   | Command is not supported               | Error due to unsupported optional function (e.g., Shift/Preset Home Position)                                                                                         |
| 0x0F02*  | Master's sign-of-life faults           | The number of permitted failures of the cap-<br>tain's sign of life has been exceeded.                                                                                |
| 0x0F04*  | Synchronization error                  | The number of permitted failures for the bus cycle signal has been exceeded.                                                                                          |
| 0x0F05*  | Excess temperature error               | The maximum permissible operating tem-<br>perature of the rotary encoder has been<br>exceeded.                                                                        |

\* Only for encoder profiles V4.0 and V4.1

#### G1\_XIST3

The G1\_XIST3 signal for resolutions greater than 32 bits is transmitted in binary format with right alignment and without a shifting factor.

| IO data (word) | 1                     | 2    | 3    | 4    |
|----------------|-----------------------|------|------|------|
| Byte           | 0, 1                  | 2, 3 | 4, 5 | 6, 7 |
| Format         | 64-bit position value |      |      |      |

# 5.6 Rotary Encoder Control Word 2 (STW2\_ENC)

Rotary encoder control word 2 is referred to as the "master sign of life" and is used to control isochronous mode. The status word includes the "Control by PLC" mechanism and the "Controller sign of life" mechanism.

- 4-bit counter, left-aligned.
- The master application starts the sign of life counter with any value between 1 and 15. Only values between 1 and 15 are valid for the sign of life counter.
- The master increases the sign of life counter in every cycle of the master application.
- "0" indicates an error and is not possible in normal operation.

|       |                                             | Implementation |             |                   |  |
|-------|---------------------------------------------|----------------|-------------|-------------------|--|
| Bit   | Function                                    | Class 3 + 4    | Telegram 89 | Telegram 81<br>84 |  |
| 0     | Preset trigger bit                          | -              | Yes         | _                 |  |
| 1 6   | Reserved, not currently used                | -              | —           | _                 |  |
| 7     | Error confirmation                          | -              | Yes         | _                 |  |
| 8,9   | Reserved, not currently used                | -              | —           | _                 |  |
| 10    | Control by PLC                              | Yes            | Yes         | Yes               |  |
| 11    | Reserved, not currently used                | -              | —           | _                 |  |
| 12 15 | Master sign of life "Sign-Of-Life<br>(MSL)" | Yes            | Yes         | Yes               |  |

| Bit   | Value | Meaning                      | Comment                                                                                                    |
|-------|-------|------------------------------|----------------------------------------------------------------------------------------------------|
| 0     | 1     | Preset trigger bit<br>0 -> 1 | When the bit changes from 0 to 1, the value from<br>G1_XIST_PRESET_B1 is set as the new position<br>value in G1_XIST1. The newly calculated offset<br>value is stored in a non-volatile memory. This pro-<br>cess takes approximately 10 ms, during which the<br>position is not updated.<br><b>Only run when stationary</b><br>A successful preset function is confirmed by<br>changing "bit 0" from 0 to 1 in ZSW2_ENC (preset<br>confirmation). You must reset the preset trigger bit<br>to 0. |
|       | 0     | No-load operation            | Before executing a new preset function (preset cycle), the bit must be set to 0.                                                                                                    |
| 7     | 1     | Error confirmation           | Current errors in the error memory are confirmed when the bit changes from 0 to 1                                                                                                    |
|       | 0     | No meaning                   |                                                                                                    |
| 10    | 1     | Control by PLC               | Control via interface, EO/IO data is valid                                                                                                    |
|       | 0     | No control by PLC            | EO/IO data is not valid, except sign of life                                                                                                    |
| 12 15 |       | Controller sign of life      | Continuously sends numerical values from 1 15                                                                                                    |

# 5.7 Rotary Encoder Status Word 2 (ZSW2\_ENC)

Rotary encoder status word 2 is referred to as a "slave sign of life" and is used to control isochronous mode. The status word includes the "Control by PLC" mechanism and the "Slave sign of life" mechanism.

- 4-bit counter, left-aligned.
- The slave application starts the sign of life counter with any value between 1 and 15 after successfully synchronizing with the clock pulse. Only values between 1 and 15 are valid for the slave sign of life counter.
- The sign of life counter is increased by the slave application in every DP cycle.
- "0" indicates an error and is not possible in normal operation.

|        |                                | Implementation |                           |                   |  |
|--------|--------------------------------|----------------|---------------------------|-------------------|--|
| Bit    | Function                       | Class 3 + 4    | Class 1 +2<br>Telegram 89 | Telegram 81<br>84 |  |
| 0      | Preset confirmation            | -              | Yes                       | -                 |  |
| 1      | XIST_VALID                     | -              | Yes                       | _                 |  |
| 2      | NIST_VALID                     | -              | Yes                       | _                 |  |
| 3      | Error has occurred             | Yes            | Yes                       | Yes               |  |
| 46     | Reserved, not currently used   | _              | —                         | _                 |  |
| 7      | There is a warning             | Yes            | Yes                       | Yes               |  |
| 8      | Reserved, not currently used   | _              | —                         | -                 |  |
| 9      | Control by PLC                 | Yes            | Yes                       | Yes               |  |
| 10, 11 | Reserved, not currently used   | -              | -                         | -                 |  |
| 12 15  | "Sign of life" rotary encoders | Yes            | Yes                       | Yes               |  |

| Bit | Value | Meaning                                      | Comment                                                                                                    |
|-----|-------|----------------------------------------------|----------------------------------------------------------------------------------------------------|
| 0   | 1     | Preset confirmation                          | Changing the bit from 0 to 1 confirms that the preset<br>value has been taken as the current position value.<br>The recalculated internal position offset value has<br>been stored in a non-volatile memory in the rotary<br>encoder. |
|     | 0     | No-load operation                            | The rotary encoder is ready to perform a preset pro-<br>cess (preset cycle).                                                                                                    |
| 1   | 1     | G1_XISTx position value<br>in XISTx is valid | This bit indicates whether there is a valid position<br>value in the relevant XISTx signals of a Class 1 or<br>Class 2 rotary encoder.<br>Note: This bit is only used for Telegram 89 of Class<br>1 and Class 2.                      |
|     | 0     | No error                                     | This bit is only used for Telegram 89 of Class 1 and Class 2.                                                                                                    |
| 2   | 1     | NISTx velocity value in<br>XISTx is valid    | This bit indicates whether there is a valid velocity<br>value in the relevant NISTx signals of a Class 1 or<br>Class 2 rotary encoder.<br>Note: This bit is only used for Telegram 89 of Class<br>1 and Class 2.                      |
|     | 9     | No error                                     | This bit is only used for Telegram 89 of Class 1 and<br>Class 2.<br>If the rotary encoder does not support velocity value<br>output, this bit is always 0.                                                                            |

| Bit      | Value                    | Meaning                        | Comment                                                                                                    |
|----------|--------------------------|--------------------------------|----------------------------------------------------------------------------------------------------|
| 3        | 1                        | Error exists                   | The rotary encoder has detected one or more errors<br>(error objects). This means that one or more of the<br>current values are invalid or must be considered<br>invalid.<br>If the cause of the fault is rectified, the pending fault<br>is automatically deleted.                                                                                                    |
|          | 0                        | No error                       |                                                                                                    |
| 7        | 1 A warning has occurred |                                | The rotary encoder has detected one or more warn-<br>ing(s) (warning objects). This means that one or<br>more of the critical limits have been reached, but the<br>rotary encoder functionality is still available accord-<br>ing to the specification. All current values are also<br>valid.<br>If the cause of the warning has been resolved, the<br>pending warning bit is automatically deleted. |
|          | 0                        | No warning                     |                                                                                                    |
| 9        | 1                        | Control requested              | Control by PLC requested                                                                                                    |
|          | 0                        | No control by PLC              | No control by PLC requested                                                                                                    |
| 12<br>15 |                          | Sign-of-life rotary<br>encoder | As soon as the controller sends the master sign of life, the rotary encoder in turn begins to send the sign of life. This is a bit-by-bit incremented signal with the possible values 0 15. The output value is 0.                                                                                                    |

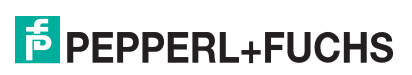

# 5.8 Rotary Encoder Control Word 1 (G1\_STW)

The control word determines the functionality of key rotary encoder functions.

| Bit  | Value                       | Function                               | Note                                                                                                    |
|------|-----------------------------|----------------------------------------|----------------------------------------------------------------------------------------------------|
| 0 10 |                             |                                        | Reserved, currently not used                                                                                                    |
| 11   | 11 0/1 Home position mode I |                                        | <ul> <li>Defines whether the position value is set to the previously programmed preset value or whether it is shifted by the preset value.</li> <li>0: Set home position to preset value (absolute)</li> </ul>                                                                                                    |
|      |                             |                                        | <ul> <li>1: Shift home position by preset value<br/>(relative = offset)</li> </ul>                                                                                                    |
| 12   | 1                           | Request to set/shift home position     | The home position is set absolutely if bit<br>12 is changed to "1" (rising edge).<br>Default setting of bit 12 (shift) is 0.<br><b>Warning!</b> After this function has been<br>triggered, the new offset is stored in non-<br>volatile memory. During these 5 ms 10<br>ms, the rotary encoder does not send<br>any position values. |
| 13   | 1                           | Request absolute value cycli-<br>cally | Request for additional, cyclic transmis-<br>sion of the absolute current position in<br>G1_XIST2. If no other data needs to be<br>transmitted due to commands or errors,<br>the absolute position value is transmitted<br>automatically.                                                                                             |
| 14   | 1                           | Activate "Sensor parking"              | If the "Sensor parking" bit is activated,<br>the rotary encoder does not send any<br>diagnostic messages or error messages.                                                                                                    |
| 15   | 1                           | Acknowledge sensor fault               | Request to acknowledge/reset a sensor fault.                                                                                                    |

# 5.9 Rotary Encoder Status Word 1 (G1\_ZSW)

The status word defines the encoder statuses, confirmations, and error messages for key rotary encoder functions.

| Bit  | Value | Function                                                     | Note                                                                                              |
|------|-------|--------------------------------------------------------------|---------------------------------------------------------------------------------------------------|
| 0 10 |       |                                                              | Reserved, currently not used                                                                      |
| 11   |       | Acknowledgement of a sensor fault during operation           | This is set when the reset of a sensor fault takes longer than one bus cycle.                     |
| 12   | 1     | Set home position/reference point shift carried out (preset) | Confirmation of "Set home position/refer-<br>ence point shift carried out"                        |
| 13   | 1     | Cyclical transmission of the absolute value                  | Confirmation of request for cyclical trans-<br>mission of the absolute value.                     |
| 14   | 1     | "Sensor parking" activated                                   | Confirmation that "Sensor parking" is activated. The rotary encoder does not send error messages. |
| 15   | 1     | Sensor fault                                                 | Indicates a sensor fault. The rotary encoder transmits a device-specific error code in G1_XIST2.  |

# 5.10 Sensor Preset Control Word 32-bit (G1\_XIST\_PRESET\_B)

| Bit  | Value | Function            | Comment                                                                                                    |
|------|-------|---------------------|----------------------------------------------------------------------------------------------------|
| 0 30 |       | Sensor preset value | Preset value (31 bits) for G1_XIST1 in the for-<br>mat/resolution of G1_XIST1                                                                                                    |
| 31   |       | Preset trigger bit  | <ul> <li>Control bit to activate the preset mode.</li> <li>1 = activate preset. In preset mode, the preset value is taken as the current value in G1_XIST1 and the new internal offset value is calculated</li> </ul> |
|      |       |                     | • 0 = Preset mode not active                                                                                                    |
|      |       |                     | This bit is used as preset control for Telegrams 86 and 87.                                                                                                    |

# 5.11 Sensor Preset Control Word 64-bit (G1\_XIST\_PRESET\_C)

| Bit  | Value | Function            | Comment                                                                                                    |
|------|-------|---------------------|----------------------------------------------------------------------------------------------------|
| 0 62 |       | Sensor preset value | Preset value (63 bits) for G1_XIST3 in the format/resolution of G1_XIST3                                                                                            |
| 63   |       | Preset trigger bit  | Control bit for activating the transfer of<br>the preset value (transition from 0 to 1) in<br>G1_XIST3.<br>This bit is used as a preset control for<br>Telegram 88. |

# 5.12 Sensor Preset Control Word 32-bit (G1\_XIST\_PRESET\_B1)

| Bit  | Value | Function            | Comment                                                                                                    |
|------|-------|---------------------|----------------------------------------------------------------------------------------------------|
| 0 31 |       | Sensor preset value | Preset value (32 bits) for G1_XIST2 in<br>the format/resolution of G1_XIST2.<br>Preset is triggered by XIST_PRESET<br>CONTROL (bit 0 in STW2_ENC) |

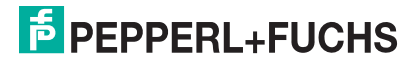

# 6 Configuration Principle

The absolute rotary encoder for PROFINET can be programmed to meet your specific user requirements. To do this, you must download the appropriate GSDML file from the product detail page for the device from the Pepperl+Fuchs internet portal and import this into your project planning tool to configure it there.

To access the product detail page for the device, go to http://www.pepperl-fuchs.com and type information about the device (e.g., the product marking or the item number) into the search function. You can find the GSDML file in the **Software** area of the product detail page.

# 6.1 Rotary Encoder Function at a Glance

| Function              | Communication channel                      |
|-----------------------|--------------------------------------------|
| Position value        | Cyclic input (IO device >> IO controller)  |
| Preset                | Cyclic output (IO controller >> IO device) |
| Counting direction    | Acyclic input/output                       |
| Scaling function      | Acyclic input/output                       |
| Master's sign of life | Cyclic input (IO device >> IO controller)  |

# 6.2 Rotary Encoder Functions—Data Links

PROFINET IO devices are set up in modules. These modules can be inserted into physical and/or logical slots. The slots are divided into subslots that contain additional data in a hierarchical structure. A subslot can contain several cyclic input/output channels and acyclic record channels (required for parameters).

Different controllers (PLCs) are available from different manufacturers. Some PLCs support only one subslot. Others, such as the SIMATIC 400, support multiple subslots. There are two directories in the GSDML file to enable you to work with all controllers: "Standard" (with PDEV, supports IRT) and "Standard, no PDEV" (does not support IRT).

For older controllers that do not support multiple subslots, Pepperl+Fuchs rotary encoders feature a slot 0 with a subslot 1 for the "Standard, no PDEV" version.

The device parameters are compiled in the PROFINET interface as "Records." The tables on the following pages provide an overview of the addresses of the data channels of Pepperl+Fuchs rotary encoders.

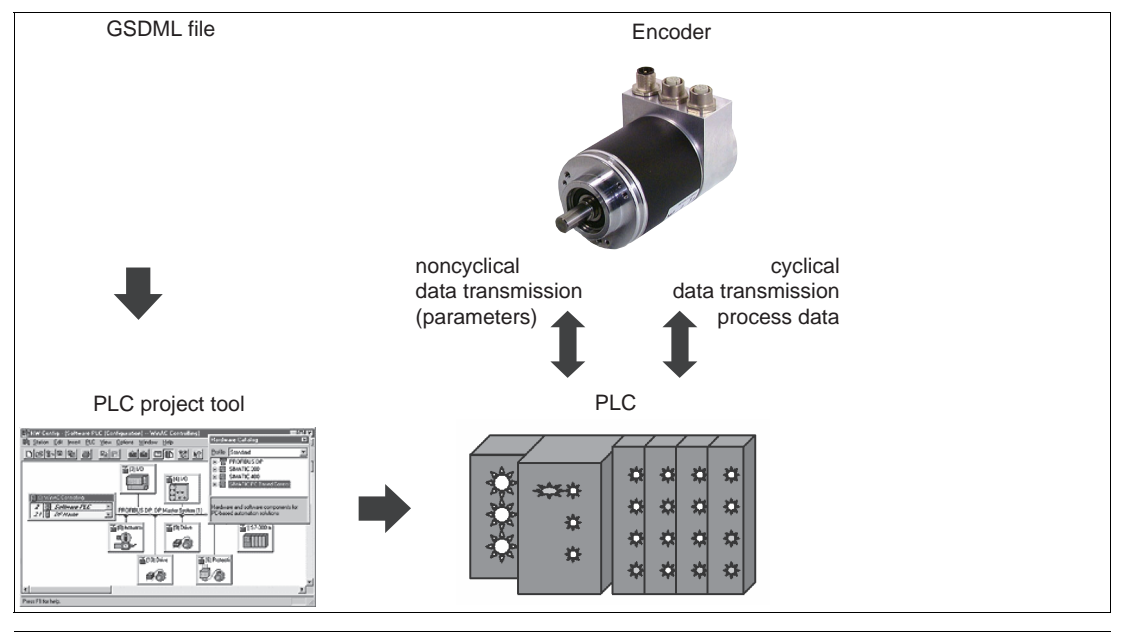

# Ī

#### Note

Specific GSDML files are available for the use of the absolute rotary encoder with one of the encoder profile versions 4.0, 4.1, and 4.2.

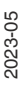

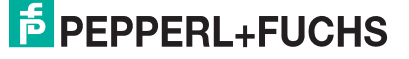

# 6.3 Parameters for Acyclic Data Transfer

In the startup phase, the user parameters are sent to the rotary encoder as a dataset object with the dataset 0xBF00 to map the different rotary encoder functions in the user data section. In addition to the "Data configuration" parameter, the rotary encoder supports a wide range of PROFIdrive parameters and rotary-encoder-specific parameters that can be called up via the acyclic data exchange service.

With the current GSDML file version, which can be downloaded from the product detail page for the rotary encoder (http://www.pepperl-fuchs.com), it is possible to change the telegram type without changing the MAP parameters.

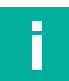

### Note

Specific GSDML files are available for the use of the absolute rotary encoder with one of the encoder profile versions 4.0, 4.1, and 4.2.

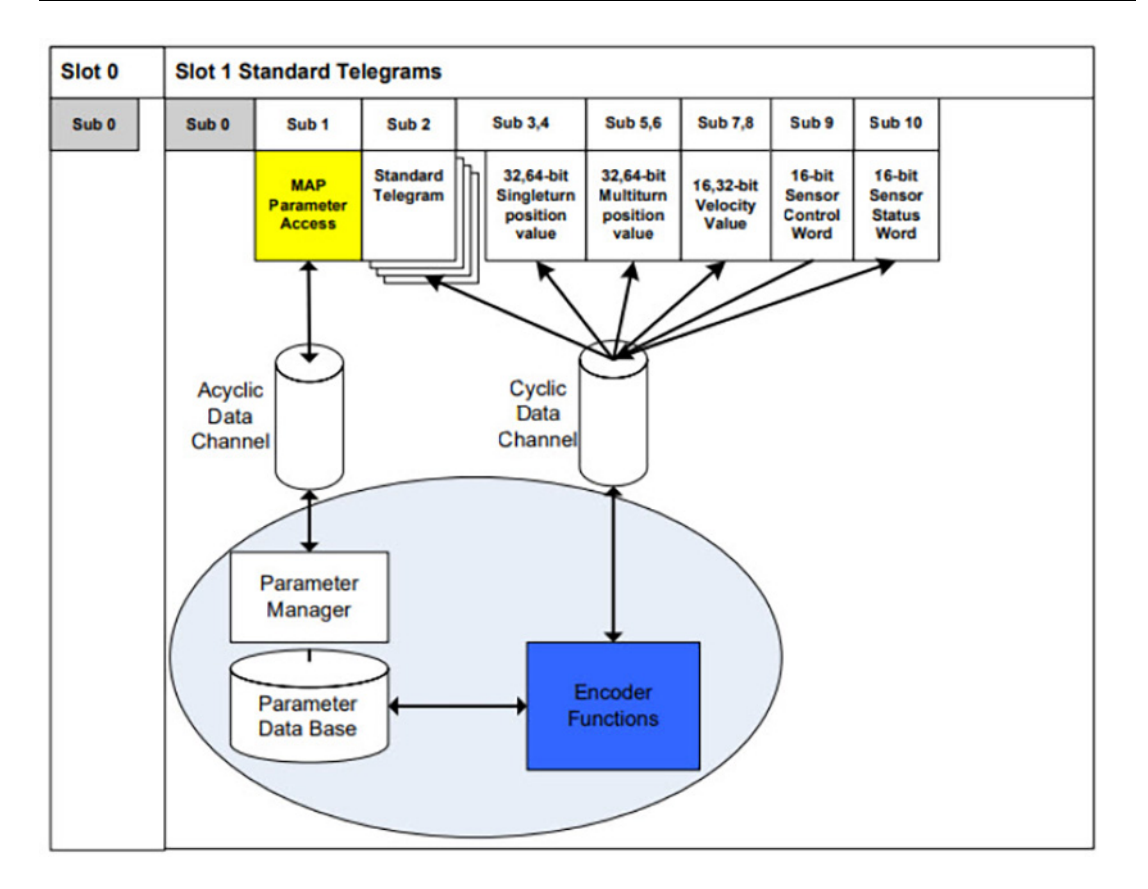

2023-05

### 6.3.1 Unit Parameters (Base Mode Parameters) from GSDML File

Parameters can be read or changed via the PROFIdrive "Base Mode Parameter Access" channel defined in the PROFIdrive profile.

| Module parameters                           | Module parameters     |  |  |  |  |  |
|---------------------------------------------|-----------------------|--|--|--|--|--|
| Encoder Parameter control (P65005)          |                       |  |  |  |  |  |
| Parameter initialization control:           | PRM (Parametrization) |  |  |  |  |  |
|                                             |                       |  |  |  |  |  |
| Parameter write protect:                    | Write all             |  |  |  |  |  |
| Parameter 65005 write protect:              | Write all             |  |  |  |  |  |
| Reset control write protect:                | Write all             |  |  |  |  |  |
| Fractional Calculation                      |                       |  |  |  |  |  |
| Fractional Calculation Control:             | disable 💌             |  |  |  |  |  |
| Intended Pulses:                            | 8192                  |  |  |  |  |  |
| Physical Pulses:                            | 8192                  |  |  |  |  |  |
| Encoder parameter                           |                       |  |  |  |  |  |
| Code sequence:                              | CW                    |  |  |  |  |  |
| Encoder Class 4 functionality:              | enable 💌              |  |  |  |  |  |
| Preset affects XIST1:                       | disable 💌             |  |  |  |  |  |
| Scaling function control:                   | disable               |  |  |  |  |  |
| Alarm channel control:                      | enable 👻              |  |  |  |  |  |
| Compatibility Mode V3.1:                    | disable               |  |  |  |  |  |
| Encoder type:                               | Rotary                |  |  |  |  |  |
| Scaling: Measuring units per<br>Revolution: | 8192                  |  |  |  |  |  |
| Scaling: Total measuring<br>range:          | 33554432              |  |  |  |  |  |
| Tolerated sign of life faults:              | 1                     |  |  |  |  |  |
| Velocity measuring unit:                    | N2/N4                 |  |  |  |  |  |
| Velocity reference N2/N4                    |                       |  |  |  |  |  |
| (R/min):                                    | 3000.0000             |  |  |  |  |  |
| Velocity filter:                            | Normal                |  |  |  |  |  |

Figure 6.1

2023-05

## 6.3.2 Standard Parameters

| Function                               | Slot | Subslot | Index<br>x | Offset | Length  | 10 |
|----------------------------------------|------|---------|------------|--------|---------|----|
| Counting direction                     | 1    | 1       | 0xBF00     | 0.0    | 1 bit   | -  |
| Class 4 functionality                  | 1    | 1       | 0xBF00     | 0.1    | 1 bit   | -  |
| G1_XIST1 preset con-<br>trol           | 1    | 1       | 0xBF00     | 0.2    | 1 bit   | -  |
| Scaling function control               | 1    | 1       | 0xBF00     | 0.3    | 1 bit   | -  |
| Alarm channel control                  | 1    | 1       | 0xBF00     | 0.4    | 1 bit   | -  |
| Compatibility mode                     | 1    | 1       | 0xBF00     | 0.5    | 1 bit   | -  |
| Measuring steps per revolution         | 1    | 1       | 0xBF00     | 1      | 8 octet | -  |
| Total resolution                       | 1    | 1       | 0xBF00     | 9      | 8 octet | -  |
| Maximum master sign-<br>of-life faults | 1    | 1       | 0xBF00     | 17     | 1 bit   | -  |
| Velocity measuring unit                | 1    | 1       | 0xBF00     | 18     | 1 bit   | -  |

### 6.3.3 Device Parameters

| Function     | Slot | Subslot | Index<br>x | Offset                     | Length | ю |
|--------------|------|---------|------------|----------------------------|--------|---|
| Preset value | 1    | 1       | 0xB02E     | Via parameter no.<br>65000 |        | - |

### 6.3.4 Manufacturer Parameters

| Function     | Slot | Subslot | Index<br>x | Offset | Length | ю |
|--------------|------|---------|------------|--------|--------|---|
| Preset value | 1    | 1       | 0x1000     | 0      | 1 byte | - |

### 6.3.5 Access to Programmable Parameters

The parameters in the parameter number range 9xx (PROFIdrive-specific parameters) and 65xxx (rotary encoder-specific parameters) can be written and/or read via the acyclic data exchange service.

The parameters are handled via the data record object with the index 0xB02E. This could be used to define a desired preset value for Telegrams 81-84.

Two S7 system function blocks (SFBs) are available for data record handling:

- 1. SFB 52 "RDREC" (read data record)
- 2. SFB 53 "WRREC" (write data record)

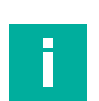

### Note

For more information on the use of these system function blocks, refer to the relevant Siemens system documentation "SIMATIC System and Standard Functions for S7-300/400 Volume 1/2," Chapter 8.
## 6.3.6 Supported Parameters

| Number  | Parameter                                           | Read access | Read/write access |
|---------|-----------------------------------------------------|-------------|-------------------|
| 922     | Telegram selection                                  | Х           |                   |
| 925     | Number of tolerated sign of life faults             |             | Х                 |
| 944-952 | PROFIdrive error buffer                             | Х           |                   |
| 964     | Device identification                               | Х           |                   |
| 965     | Profile identification number                       | Х           |                   |
| 970     | Load command                                        |             | Х                 |
| 971     | Transfer into non-volatile memory                   |             | Х                 |
| 972     | Reset rotary encoder                                | Х           | Х                 |
| 974     | Units parameters access service iden-<br>tification | Х           |                   |
| 975     | DO identification                                   | Х           |                   |
| 979     | Sensor format                                       | Х           |                   |
| 980     | List of supported parameters                        | Х           |                   |
| 60000   | N2/N4 speed reference value                         | Х           | Х                 |
| 60001   | Velocity normalization                              | Х           | Х                 |
| 65000   | Preset                                              |             | Х                 |
| 65001   | Operating state                                     | Х           |                   |
| 65002   | Preset value (64 bits)                              | Х           | Х                 |
| 65004   | Function control                                    | Х           | Х                 |
| 65005   | Parameter control                                   | Х           | Х                 |
| 65006   | Measuring steps per revolution                      | Х           | Х                 |
| 65007   | Overall measuring range in measuring steps          | Х           | Х                 |
| 65008   | Measuring steps per revolution (64 bits)            | Х           | Х                 |
| 65009   | Overall measuring range in measuring steps 64 bit   | Х           | Х                 |
| 65010   | Operating hours (unit: 6 minutes)                   | Х           | Х                 |
| 65011   | Intended pulse count                                | Х           | Х                 |
| 65012   | Physical pulse count                                | Х           | Х                 |
| 65013   | Scaling function with fractional calculation        | Х           | Х                 |
| 65014   | Velocity filter                                     | Х           | Х                 |

## 6.3.7 Rotary Encoder Function Description

The table below provides an overview of the available rotary encoder functions that are enabled or disabled depending on the "Class 4 functionality" setting. Detailed descriptions of these parameters can be found in the following sections.

| Function                                                                     | Class 4 functionality is disabled | Class 4 functionality is enabled |
|------------------------------------------------------------------------------|-----------------------------------|----------------------------------|
| Counting direction                                                           | -                                 | Х                                |
| Class 4 Functionality                                                        |                                   | Х                                |
| G1_XIST1 preset control                                                      | -                                 | Х                                |
| Scaling function                                                             | -                                 | Х                                |
| Alarm channel control                                                        | Х                                 | Х                                |
| V3.1 compatibility mode                                                      | -                                 | Х                                |
| Preset value                                                                 | -                                 | Х                                |
| Offset value                                                                 | -                                 | Х                                |
| Scaling parameter                                                            | -                                 | Х                                |
| Scaling function with fractional cal-<br>culation scaling                    | _                                 | X                                |
| Master's sign of life                                                        | -                                 | Х                                |
| Speed unit of measurement                                                    | -                                 | Х                                |
| Velocity filter                                                              | -                                 | Х                                |
| Acceleration unit of measurement                                             | -                                 | Х                                |
| Rotary axis functionality                                                    | Always active                     | Always active                    |
| Rotary encoder profile version                                               | Х                                 | Х                                |
| Warnings/error messages                                                      | Х                                 | Х                                |
| PROFIdrive error buffer                                                      | Х                                 | Х                                |
| Media Redundancy Protocol (MRP) for RT applications                          | Х                                 | Х                                |
| Media Redundancy for Planned<br>Duplication (MRDP) for IRT applica-<br>tions | X                                 | X                                |
| Parameter control                                                            | -                                 | Х                                |

#### 6.3.7.1 Counting direction

The "Code sequence" parameter defines the direction of rotation in which the absolute position value of the rotary encoder shaft should increase. When looking down onto the rotary encoder shaft, the value increases when the shaft is rotating clockwise (CW) or counterclockwise (CCW).

| Counting direction | Direction of rotation  | Counting direction |
|--------------------|------------------------|--------------------|
| 0                  | Clockwise (CW)         | Increasing         |
| 1                  | Counterclockwise (CCW) | Decreasing         |

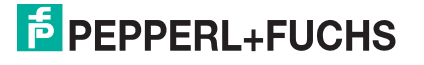

#### 6.3.7.2 Class 4 Functionality

The "Class 4 functionality" parameter specifies that scaling, preset, and code sequence influence the "Format of position value 1 ... 3" signals G1\_XIST1 to G1\_XIST3.

| Class 4 control | Class 4 function      |
|-----------------|-----------------------|
| 0 (standard)    | Deactivated (disable) |
| 1               | Activated (enable)    |

#### 6.3.7.3 Preset Control for G1\_XIST1

The "Preset control" parameter defines the preset functionality. If "Class 4 functionality" is enabled and "Preset control" is disabled, the preset value in G1\_XIST1 is not affected.

| Preset control | Preset function                 |
|----------------|---------------------------------|
| 0 (standard)   | Preset does not affect G1_XIST1 |
| 1              | Preset affects G1_XIST1         |

#### 6.3.7.4 Scaling Function Control

The "Scaling function control" parameter is used to enable or disable the scaling function. If this function is not enabled, the physical position value of the rotary encoder is returned. The scaling function is available only if "Class 4 functionality" is enabled.

| Scaling Function Control | Scaling Function Function |
|--------------------------|---------------------------|
| 0 (standard)             | Disabled                  |
| 1                        | Enabled                   |

#### 6.3.7.5 Alarm Channel Control

The "Alarm Channel Control" parameter activates or deactivates the encoder-specific alarm channel, which is transmitted as channel-related diagnosis. This function is used to limit the amount of data sent in isochronous mode.

## Note

This parameter is only supported in compatibility mode.

- If the value is 0 (= disabled), only communication-related alarms are sent via the alarm channel.
- If the value is 1 (= enabled), encoder profile-specific errors and warnings are also sent via the alarm channel.

# i

#### Note

This parameter cannot be disabled in encoder profile 4.2.

| Alarm Channel Control | Alarm Channel Function |
|-----------------------|------------------------|
| 0 (standard)          | Disabled               |
| 1                     | Enabled                |

2023-05

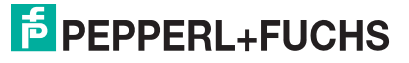

#### 6.3.7.6 V3.1 Compatibility Mode

The "Compatibility Mode" parameter defines whether the rotary encoder is able to function in an operating mode that is compatible with version 3.1 of the encoder profiles.

The tables below provide an overview of the functions affected if compatibility mode is activated.

| Compatibility mode | Compatibility function | Meaning                                  |
|--------------------|------------------------|------------------------------------------|
| 0                  | Enabled                | Compatible with encoder pro-<br>file 3.0 |
| 1 (standard)       | Disabled               | No backward compatibility                |

| Function                                                    | Compatibility mode is active (=0)                                                                                     | Compatibility mode is active (=1)                                                                       |
|-------------------------------------------------------------|----------------------------------------------------------------------------------------------------|----------------------------------------------------------------------------------------------------|
| Control by PLC<br>(STW2_ENC)                                | <ul> <li>Ignored; the rotary encoder con-<br/>trol word 1 (G1_STW1) and the<br/>setpoint are always valid.</li> </ul> | Supported                                                                                               |
|                                                             | <ul> <li>A control request (ZSW2_ENC) is<br/>not supported and is set to 0.</li> </ul>                                |                                                                                                    |
| User parameter "Maxi-<br>mum master sign of life<br>faults" | Not supported,<br>One sign of life fault is tolerated,<br>P925 can optionally monitor the<br>sign of life counter.    | Supported:<br>If the initialization control<br>parameter = PRM is set via<br>GSDML or = NR-RAM via P925 |
| User parameter "Alarm<br>channel control"                   | Supported                                                                                                    | Not supported:<br>Profile-specific diagnosis via<br>the alarm channel is always<br>active.              |
| P965 profile version                                        | 31 (V3.1)                                                                                                    | 41 (V4.1) or 42 (V4.2)                                                                                  |

Note

#### 6.3.7.7 Preset value

The preset value is used to set the rotary encoder zero point to the zero point of the application or to a previously desired value. When using this function, the current rotary encoder position is set as the preset value. The integrated microcontroller calculates the internal zero point shift and saves this information in the non-volatile memory (this takes around 10 ms).

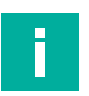

## Class 4 functionality must be enabled!

If the preset value is greater than the total resolution, error message 0x02 appears in the parameter response in base mode.

| Parameter    | Meaning                                                                             | Data type  |
|--------------|-------------------------------------------------------------------------------------|------------|
| Preset value | The preset value is defined via asynchronous data<br>exchange.<br>Default value = 0 | Integer 32 |

#### Telegram 81 ... 84

The preset value is used to set the rotary encoder zero point to the zero point of the application or to a previously desired value. When using this function, the current preset value is set as the rotary encoder position. The integrated microcontroller calculates the internal zero point shift and (offset value) and saves this information in the non-volatile memory. This takes approx. 10 ms.

| _ |  |
|---|--|
|   |  |
|   |  |
|   |  |
|   |  |
|   |  |
|   |  |

#### Note

#### Only set the preset value when at a standstill!

If the controller sends the preset value to the rotary encoder, no preset is activated. The bits in rotary encoder control word 1 (G1\_STW1) and rotary encoder status word 1 (G1\_ZSW) control the preset function. The preset value is used when a preset is requested by bit 12 in rotary encoder control word 1 (G1\_STW1).

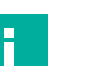

#### Note

Only execute the preset function when it is stopped, otherwise the warning bit 13 "Preset failed" will be set (speed too high).

In this case observe the following points:

- Class 4 functionality must be enabled.
- To activate the preset function, you must set bit 12 (Request of home position) for sensor control and status words (G1\_STW, G1\_ZSW) to 1 in the rotary encoder control word G1\_STW. The preset value is previously set in parameter P65000 (32 bits) or P65002 (64 bits) (0 by default).
- If the preset value exceeds the value of the total resolution, the warning bit 14 "Preset failed" is set (preset value outside the permissible value range).
- See the description in the chapter entitled "Executing a preset with Telegram 81."

| Parameter    | Meaning                                                                          | Data type                      |
|--------------|----------------------------------------------------------------------------------|--------------------------------|
| Preset value | The preset value is defined via asynchronous data exchange.<br>Default value = 0 | Integer 32<br>or Integer<br>64 |

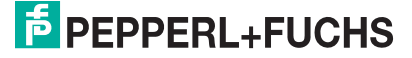

#### Telegram 86, 87, 88, 860, 862

With these telegrams, it is easy to set a user-defined preset value. To do this, preset trigger bit 31 (bit 63 for Telegram 88) must be set to "1" in the predefined control words "G1\_XIST\_PRE-SET\_B" or "G1\_XIST\_PRESET\_C" that were used. After the preset function has been executed, it must be reset to "0." The preset value itself is specified in the lower-value bits of the control word used.

## Output data from the IO controller (using the example 32 bits or 4 bytes for Telegrams 86, 87, 860, 862)

| IO data<br>(word) | 1                     |                | 2                |      |           |
|-------------------|-----------------------|----------------|------------------|------|-----------|
| Byte              | 0                     |                | 1                | 2    | 3         |
| Bit               | 31 (MSB)              | 30-24          | 23-16            | 15-8 | 7-0 (LSB) |
| Meaning           | Preset trigger<br>bit | Preset value < | total resolution |      |           |

## Output data from the IO controller (using the example 64 bits or 8 bytes for Telegrams 88)

| IO<br>data<br>(word) | 1                            |  |        |            | 2          |       | 3     |       | 4    |     |
|----------------------|------------------------------|--|--------|------------|------------|-------|-------|-------|------|-----|
| Byte                 | 0                            |  |        | 1          | 2          | 3     | 4     | 5     | 6    | 7   |
| Bit                  | 63<br>(MSB)                  |  | 62-56  | 55-48      | 47-40      | 39-24 | 39-24 | 23-16 | 15-8 | 7-0 |
| Mean-<br>ing         | Preset trigger Preset<br>bit |  | Preset | value < to | otal resol | ution |       |       |      |     |

#### **Telegram 89**

The preset function is triggered by setting the preset trigger bit (bit 0: XIST\_PRESET\_CON-TROL) in STW2\_ENC. The preset value itself is taken from G1\_XIST\_PRESET\_B1. The preset function always affects G1\_XIST1. The correct execution of the preset function is signaled by setting the preset confirmation bit (bit 0: preset confirmation) in ZSW2\_ENC.

| IO data<br>(word) | 1              |                | 2                  |                |   |
|-------------------|----------------|----------------|--------------------|----------------|---|
| Byte              | 0              |                | 1                  | 2              | 3 |
| Bit               | 31 (MSB) 30-24 |                | 23-16              | 15-8 7-0 (LSB) |   |
| Meaning           | G1_XIST_PRE    | ESET_B1 (Prese | et value < Total r | esolution)     |   |

#### 6.3.7.8 Offset Value

The "Offset value" parameter is calculated in the preset function and shifts the position value by the calculated value.

#### 6.3.7.9 Scaling parameter

The "scaling parameters" are used to change the resolution of the rotary encoder. These parameters affect the output values only if the scaling function and class 4 functionality are enabled.

| Parameter no. | Parameter                                                   | Meaning                                                                                                  | Data type   |
|---------------|-------------------------------------------------------------|----------------------------------------------------------------------------------------------------|-------------|
| 65006         | Measuring steps per<br>revolution                           | Singleturn resolution in steps *1                                                                        | Unsigned 32 |
| 65007         | Total measuring range<br>in measuring steps                 | Total measuring range *1                                                                                 | Unsigned 32 |
| 65008         | Measuring steps per revolution with 64 bits                 | Singleturn resolution<br>in steps for rotary<br>encoders with a reso-<br>lution > 32 bit * <sup>2</sup>  | Unsigned 64 |
| 65009         | Total measuring range<br>in measuring steps<br>with 64 bits | Total measuring range<br>in steps for rotary<br>encoders with a reso-<br>lution > 32 bits * <sup>2</sup> | Unsigned 64 |
| 65011         | Intended pulse count                                        | Desired total measur-<br>ing range in measur-<br>ing steps * <sup>1</sup>                                | Unsigned 32 |
| 65012         | Physical number of pulses                                   | Total physical measur-<br>ing range in measur-<br>ing steps *1                                           | Unsigned 32 |
| 65013         | Fractional calculation scaling                              | Scaling function with fractional calculation scaling * <sup>1</sup>                                      | Unsigned 32 |

\*1: not with Telegrams 84 and 88

\*2: not with Telegrams 84 and 88

The parameters must meet the following condition:

Total measuring range in measuring steps = measuring steps per revolution x m

m = between 1 and the maximum number of revolutions of the rotary encoder

#### Example

- Rotary encoders with 12 bit multiturn (= 4096 revolutions) and 13 bit singleturn (= 8192 measuring steps per revolution)
- Desired measuring steps per revolution = 1000

This results in a total measuring range in measuring steps = 1000 x 4096 = 4096000

This meansthat the total measuring range must be transferred in measuring steps to each reduced measuring step per revolution! Otherwise, the configuration will be aborted with a parameterization error.

2023-05

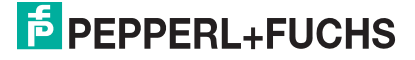

#### 6.3.7.10 Scaling function with fractional calculation

With the new PROFINET generation, 3 additional parameters are available:

- Intended number of pulses
- Physical pulses
- Fractional calculation control

If "Fractional calculation control" is set to "1," the scaling factor is calculated as a quotient of numerator divided by denominator according to the following formula:

 $Scaling \ factor = \frac{Intended \ Pulses}{Physical \ Pulses}$ 

#### Example

An absolute rotary encoder with 25-bit resolution (12-bit multiturn, 13-bit singleturn) is used.

The position value should increase by 400 measurement steps over a total of 3 revolutions. This corresponds to 400/3 = 133.33 measurement steps per revolution.

It is not possible to set this value via the parameter "Measurement steps per revolution," because only integer values can be entered.

Scaling factor = 
$$\frac{400 \, Steps}{8192 \left(\frac{Steps}{Revolution}\right) x \, 3 \, Revolutions} = \frac{400}{24576} = 0,01627$$

You must enter the following values in the TIA Portal:

| Fractional Calculation          |        |
|---------------------------------|--------|
| Fractional Calculation Control: | enable |
| Intended Pulses:                | 400    |
| Physical Pulses:                | 24576  |
|                                 |        |

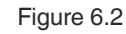

#### 6.3.7.11 Master Sign-of-Life Monitoring

This parameter specifies the maximum number of master sign-of-life faults (Master Sign-Of-Life failure) allowed.

| Parameter                          | Meaning                                                                                                    | Values  |
|------------------------------------|----------------------------------------------------------------------------------------------------|---------|
| Maximum master sign of life faults | Number of permissible faults of the master sign of life counter defined via the GSDML. The monitoring is disabled once the value reaches 255. | 0 255   |
|                                    | Number of permissible faults of the master sign of life counter defined via PNU 925. The monitoring is disabled once the value reaches 65536. | 0 65536 |

PEPPERL+FUCHS

#### 6.3.7.12 Speed unit of measurement

This parameter defines the unit of measurement used to output the velocity values NIST\_A and NIST\_B.

The velocity value is calculated from the position value in each cycle. The accuracy of the velocity value is not affected by the cycle time.

| Velocity measuring unit | Value |
|-------------------------|-------|
| Steps/s                 | 0     |
| Steps/100 ms            | 1     |
| Steps/10 ms             | 2     |
| Revolutions per minute  | 3     |
| N2/N24 standardized     | 4     |

#### N2/N24 normalization

The reference value from parameter 60000 is used. The velocity value output in the NIST\_A and NIST\_B signals is a percentage of the specified velocity setpoint.

The center of the value range for NIST\_A is 0x4000 = 16,384 and corresponds to 100 %. Therefore, NIST\_A can display values of -200 % ... +200 %.

#### **Example 1**

P60000 = 3000 rpm

Current speed = 2000 rpm, which is 66.6 % of 3000 rpm

NIST\_A is 66.6 % of 16,384, this corresponds to 10,912

#### **Example 2**

P60000 = 3000 rpm

Current speed = - 5000 rpm, this corresponds to -150 % of 3000 rpm NIST\_A is -150 % of 16,384, this corresponds to -24,576

#### 6.3.7.13 Velocity Filter

The velocity value can be set using three different filter types that draw on the exponential moving average.

| Parameters      | Description                                                                 | Data type  |
|-----------------|-----------------------------------------------------------------------------|------------|
| Velocity filter | Parameter selection: fine, normal, coarse<br>The default setting is "Fine." | Integer 32 |

| Relationship between the old and the current velocity value |       |  |  |  |  |
|-------------------------------------------------------------|-------|--|--|--|--|
| Fine:                                                       | 7:3   |  |  |  |  |
| Normal:                                                     | 96:4  |  |  |  |  |
| Coarse:                                                     | 996:4 |  |  |  |  |

#### 6.3.7.14 Acceleration unit of measurement

The unit of acceleration is " $^{s^2}$ ." The acceleration value is calculated from the velocity value in each cycle. The accuracy of the acceleration value is not affected by the cycle time.

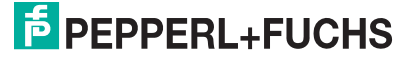

#### 6.3.7.15 Rotary axis functionality

Normally, dividing the "Total resolution" (as a decimal number) by "Measuring steps per revolution" must result in an integer. The total resolution must fit into an integer multiple of 4096 for a rotary encoder with 12 bits per revolution. This means that 100 or 325 revolutions, for example, could result in faults.

Therefore, the following equation must be observed:

#### (4096 x measuring steps per revolution)/total resolution = integer value

However, this PROFINET rotary encoder manages this task automatically using an internal software routine, meaning that any deviation from this equation does not result in faults. The rotary encoder checks whether the parameters require rotary axis functionality and activates this function independently.

Following the introduction of the encoder profile 4.2, scaling factors that are not integers, i.e., fractions, can be used. To do this, the scaling parameters must be entered as a fraction with a numerator and a denominator. This property makes it possible to parameterize resolutions of 400 measuring steps over a total of 3 revolutions, for example. See the description in the section entitled "Scaling function with fractional calculation" for more information.

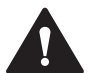

#### Caution!

Operate the rotary encoder with a voltage supply connected!

The internal software routine is active only when the rotary encoder is connected to the voltage supply. Turning the rotary encoder shaft of a rotary encoder with 4096 revolutions more than 1024 times without a voltage supply can result in faults. The same applies to rotary encoders with 16384 revolutions if the rotary encoder shaft is rotated more than 4096 times without a voltage supply. This is because the software does not work without a power supply connected. Additional values are stored in the nonvolatile memory with rotary axis functionality. If it is absolutely necessary to rotate the rotary encoder shaft without a power supply, e.g., for service purposes, the equation mentioned above must be observed.

#### 6.3.7.16 Rotary Encoder Profile Version

The "Rotary encoder profile version" parameter is the version of the rotary encoder profile document used in the rotary encoder. This parameter is not affected by the compatibility mode settings.

| Bits  | Description                                                                  |
|-------|------------------------------------------------------------------------------|
| 07    | Profile version, least significant bit (LSB), value range 0 99, decimal code |
| 8 15  | Profile version, most significant bit (MSB), value range 0 99, decimal code  |
| 16 31 | Reserved                                                                     |

#### 6.3.7.17 Warnings, Error Messages

#### Warnings

The parameter 65001 shows the current status of all warnings.

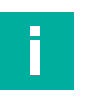

#### Note

BMP stands for the PROFIdrive "Base Mode Parameter Access" channel, which is defined in the PROFIdrive profile: Standard for online parameter access (Access point data record 0xB02E).

The following table lists all supported alerts:

| Bit | Meaning                                                         | = 0                        | = 1                                     | Remedy                                                                                                    |
|-----|-----------------------------------------------------------------|----------------------------|-----------------------------------------|----------------------------------------------------------------------------------------------------|
| 7   | Invalid parameter setting in RAM                                | Valid                      | Invalid                                 | Writing rotary encoder configuration<br>parameters using the BMP access mecha-<br>nism has resulted in an invalid parameter<br>being set.                                                                                 |
| 8   | Communication                                                   | Commu-<br>nication<br>OK   | Communi-<br>cation<br>warning           | Check the quality of the communication system and for possible faults in the communication infrastructure.                                                                                                    |
| 10  | Synchronization<br>error (IRT only)                             | Synchro-<br>nization<br>OK | Synchroni-<br>zation<br>warning         | Check the quality of the communication<br>system and for possible interference that<br>can result in packet loss or excessive frame<br>jittering.                                                                         |
| 11  | Master sign-of-life<br>faults (MSL)                             | MSL OK                     | MSL warn-<br>ing                        | Check the quality of the communication<br>system and for possible interference that<br>can result in packet loss or excessive frame<br>jittering.                                                                         |
| 12  | Overspeed                                                       | No over-<br>speed          | Overspeed<br>warning                    | A speed limit that is critical for the rotary<br>encoder has been exceeded. Operating<br>the rotary encoder beyond this speed limit<br>can cause position errors or damage the<br>mechanical system of the rotary encoder |
| 13  | Preset error (rota-<br>tional speed too<br>high)                | Preset<br>OK               | Preset error                            | The controller must repeat the preset func-<br>tion with the axis in a stationary position.                                                                                                    |
| 14  | Preset error (pre-<br>set value out of<br>permissible<br>range) | Preset<br>OK               | Preset error                            | Use a preset value that is lower than the total (scaled) resolution.                                                                                                    |
| 15  | Command is not supported                                        | Com-<br>mand OK            | Command<br>unknown                      | Use a permissible command                                                                                                    |
| 19  | Excess tempera-<br>ture                                         | Tempera-<br>ture OK        | Excess<br>tempera-<br>ture warn-<br>ing | Correct the reason for the increased tem-<br>perature. If the temperature falls below the<br>"Temperature Warning" value (default = 80<br>°C), this bit is reset automatically.                                           |

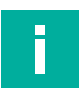

#### Note

Warnings are always displayed for at least 5 s, see the following schematic diagram:

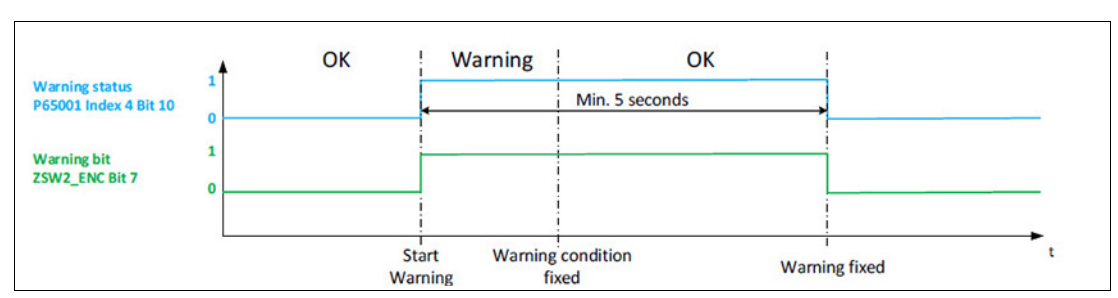

Figure 6.3

#### **Error Messages**

| Bit | Meaning                             | = 0                       | = 1                                    | Remedy                                                                                                    |
|-----|-------------------------------------|---------------------------|----------------------------------------|----------------------------------------------------------------------------------------------------|
| 0   | Position error                      | Position OK               | Position error                         | Eliminate the cause of fault (e.g.,<br>restore the correct voltage supply, if<br>necessary, replace the rotary<br>encoder, etc.).                                                                                                    |
| 5   | Commissioning<br>diagnostics        | Parameteriza-<br>tion OK  | Commission-<br>ing error               | Create a valid parameter set for the rotary encoder and restart the rotary encoder.                                                                                                    |
| 6   | Invalid scaling                     | Scaling<br>parameter OK   | Scaling<br>parameters<br>are incorrect | Create a valid parameter set for the rotary encoder and restart the rotary encoder.                                                                                                    |
| 8   | Communication                       | No IOAR can-<br>cellation | IOAR cancel-<br>lation                 | If communication is lost, the con-<br>troller can restart the IOAR. If this is<br>successful, the controller can con-<br>tinue the application if necessary.<br>Check the quality of the communi-<br>cation system and check for possi-<br>ble interference that can result in<br>excessive packet loss or interrup-<br>tions to the connection. |
| 10  | Synchronization<br>(IRT only)       | Synchroniza-<br>tion OK   | Synchroniza-<br>tion error             | If synchronization is lost, the rotary<br>encoder starts an automatic resyn-<br>chronization. If this is successful,<br>the controller can continue the<br>application if necessary. Check the<br>quality of the communication sys-<br>tem and for possible interference<br>that can result in packet loss or<br>excessive frame jittering.      |
| 11  | Master sign-of-life<br>faults (MSL) | No MSL error              | MSL error                              | If synchronization is lost, the con-<br>troller can start an automatic resyn-<br>chronization. If this is successful,<br>the controller can continue the<br>application if possible.                                                                                                    |
| 19  | Excess tempera-<br>ture             | Temperature<br>OK         | Excess tem-<br>perature error          | Check the ambient conditions of the rotary encoder.                                                                                                    |
| 22  | Memory error                        | No memory<br>error        | Memory error                           | Replace the rotary encoder with a new one.                                                                                                    |

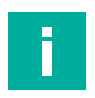

#### Note

Errors are always displayed for at least 5 s. An error confirmation can only be made after this time window has expired. See the following schematic diagram.

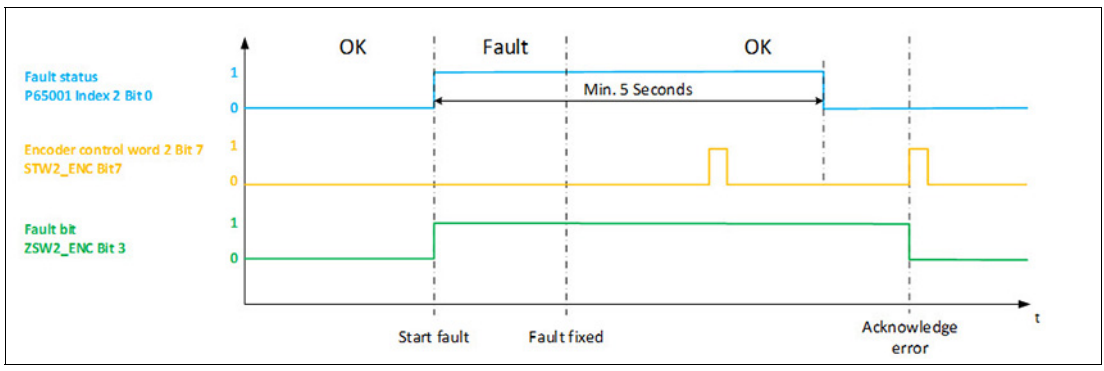

Figure 6.4

#### 6.3.7.18 **PROFIdrive error buffer**

The PROFIdrive error buffer provides logbook functionality for rotary encoder diagnostics. The error buffer can store a sequence of 16 errors in 2 error situations. Please refer to the PROFIdrive and encoder profile for further details.

| Error class | Meaning                                       | Error code (error) | Error code (warn-<br>ing) |
|-------------|-----------------------------------------------|--------------------|---------------------------|
| 0           | Position error                                | 0x100              | _                         |
| 5           | Commissioning diag-<br>nosis                  | 0x105              | -                         |
| 6           | Commissioning invalid scaling                 | 0x106              | _                         |
| 10          | Synchronization (IRT only)                    | 0x10A              | _                         |
| 11          | Master's sign of life<br>(IRT only)           | 0x10B              | _                         |
| 13          | Preset error (rota-<br>tional speed too high) | _                  | 0x20D                     |
| 14          | Preset error (value out of permissible range) | _                  | 0x20E                     |
| 15          | Command is not supported                      | _                  | 0x20F                     |
| 19          | Excess temperature                            | 0x113              | 0x213                     |

#### 6.3.7.19 Media Redundancy Protocol (MRP) for Real-Time Applications (RT)

To increase availability, industrial communications networks are designed with redundant physical link paths between the network nodes. Special media redundancy protocols ensure a loopfree network topology and the detection of communication interruptions.

A redundant network structure significantly increases plant and machine availability, because the failure of individual devices does not affect communication. Necessary maintenance and repair work can be carried out without time pressure, since plant down time is no longer necessary. In the event of a network fault, quick network diagnostics are possible, and troubleshooting is accelerated.

The Media Redundancy Protocol (MRP) is based on a ring topology and guarantees recovery times between 200 ms and 500 ms depending on the configuration. MRP uses an MRP redundancy manager that closes the ring. The rotary encoder is integrated as an MRP client in the ring topology and is monitored by the MRP manager.

#### **Construction Guidelines and Notes**

The following conditions are required for smooth operation with the media redundancy method MRP:

- All ring participants must support MRP and have the MRP protocol activated.
- Connections in the ring must be connected via the configured ring ports (typically ports 1 and 2).
- The maximum number of ring participants is 50. Otherwise, reconfiguration times > 200 ms may occur.
- All devices connected within the ring topology are media redundancy clients and must be members of the same redundancy domain. A device cannot belong to multiple redundancy domains.
- All devices in the ring must be set to "MRP Client," "MRP Manager (Auto)/Client," or "Automatic Redundancy Detection." At least one device in the ring must have the setting "MRP Manager (Auto)/Client" or "Automatic Redundancy Detection" and is therefore the media redundancy manager.
- All partner ports within the ring must have the same settings.
- Real time communication (RT) is interrupted (station failure) if the reconfiguration time of the ring is greater than the selected watchdog time of the IO devices. If necessary, select a watchdog time of the IO devices that is large enough.

#### Case of a fault

In the case of a fault, the redundancy manager automatically reestablishes the PROFINET connection via a second communication path. The afflicted plant therefore continues to run while the fault is dealt with.

Please note that another PROFINET device failure may occur once the fault has been repaired, which may require another switchover.

This information is only an excerpt; for more information, see SIEMENS ID: 109739614.

#### 6.3.7.20 Media Redundancy for Planned Duplication (MRDP) for IRT Applications

Redundant systems require a changeover time to detect an interruption and switch to the redundant structures. However, these changeover times do not always meet all the requirements of the system's application. Short-term faults are not justifiable in highly dynamic applications or in process engineering, for example.

The Media Redundancy for Planned Duplication (MRPD) is a method for smoothly switching the IRT telegrams (high performance, IRT = isochronous real-time).

The following requirements must be taken into account:

- High availability of communication between the participants in the ring.
- Short update times of the PROFINET devices.
- The concept must be applicable in an IRT network.
- During line interruptions or when replacing the device, the rest of the system must not lose any data.

The requirements are met based on the ring topology of the MRP (Media Redundancy Protocol) extension "Media Redundancy with Planned Duplication of Frames" (MRPD) extension. If a device or a line in the loop fails, all other devices continue to be supplied with IO data without interruption. MRPD is based on IRT and MRP. To avoid interruptions in the case of a fault as much as possible, the PROFINET devices involved in the ring send their data in both directions. Since the devices receive this data on both ring ports, the reconfiguration time of the ring is omitted.

The following prerequisites must be met for media redundancy with MRPD:

- All devices involved must support MRPD, including the terminals on the switch, which exchange IRT data cyclically with a ring component.
- MRP is configured and activated for all nodes in the ring. For all devices that are not in the ring, the MRP role is "Not device in the ring".
- IRT is configured for all components involved.
- All devices must be connected via the ring ports (typically port 1 and 2).
- The maximum number of ring participants is 50.
- All devices in the ring belong to the same redundancy domain.
- At least one device in the ring is a media redundancy manager. All other devices in the ring are media redundancy clients.
- Real-time communication (RT communication) is interrupted (station failure), if the reconfiguration time of the ring is greater than the selected watchdog time of the IO devices. If necessary, select a watchdog time of the IO devices that is large enough.
- IRT (High Performance) must be activated in all devices involved.
- All devices involved must support MRPD, including the devices in the stub that cyclically exchange IRT data with a ring component.

#### **Uninterrupted operation**

Sending the cyclic IRT data over both communication channels in the ring enables uninterrupted operation. That is to say there is no error in the network if the receiver receives the same IRT telegram twice. The first IRT telegram received is used, the second is discarded. This information is only an excerpt; for more information, see SIEMENS ID: 109744035.

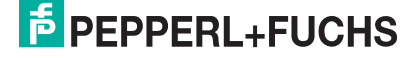

#### 6.3.7.21

#### Parameter Initialization

#### Note

Select parameterization to change the parameters of the configuration program (e.g., TIA). However, if you want to set the parameters stored in the device and therefore ignore the values of the configuration tool, select Device memory. This applies to all parameters that can be written via the Base Mode Parameter Access (and not exclusively via the configuration tool), except for the parameter "Parameter Control" itself.

The following list details the adjustable parameters for parameter control:

| Bit  | PNU 65005                                                                                                    |                                                                                                    |  |  |  |  |
|------|----------------------------------------------------------------------------------------------------|----------------------------------------------------------------------------------------------------|--|--|--|--|
|      | Parameter       Meaning         Initialization control       Parameter Initialization<br>0 = Parameterization (configuration)<br>1 = Device memory         Reserved         Write protect       Activate write protection for parameters, ex<br>PNU 65005, 971, 972<br>0 = inactive |                                                                                                    |  |  |  |  |
| 0    | Initialization control                                                                                                    | Parameter Initialization<br>0 = Parameterization (configuration)<br>1 = Device memory                     |  |  |  |  |
| 1    |                                                                                                    | Reserved                                                                                                  |  |  |  |  |
| 2    | Write protect                                                                                                    | Activate write protection for parameters, except for<br>PNU 65005, 971, 972<br>0 = inactive<br>1 = active |  |  |  |  |
| 3, 4 |                                                                                                    | Reserved                                                                                                  |  |  |  |  |
| 5    | 65005 write protect                                                                                                    | Write protection for PNU 65005 and 971                                                                    |  |  |  |  |
| 6    | Reset control write protect                                                                                                    | PN972 access: Write protection for the Reset param-<br>eter<br>0 = inactive<br>1 = active                 |  |  |  |  |
| 7 15 |                                                                                                    | Reserved                                                                                                  |  |  |  |  |

## 7 Rotary Encoder Configuration in the TIA Portal

#### 7.1 Introduction

The following pages describe the configuration of a Pepperl+Fuchs absolute rotary encoder with PROFINET interface using the configuration tool "Totally Integrated Automation Portal," TIA Portal (version 15) from SIEMENS. Depending on the software version, there may be deviations from the description and screenshots.

The following hardware components are used:

- Absolute rotary encoder ENA58IL-...B17... (PROFINET)
- SIMATIC S7-1500 CPU 1511C-1 PN

#### Note

Before starting configuration with the project planning tool, the relevant GSDML file must be downloaded from Pepperl+Fuchs and imported into the project planning tool.

#### **Steps for Integrating the Rotary Encoder**

To ensure correct installation, configuration, and parameterization of the rotary encoder, you must carry out the steps described on the following pages in the specified order:

- Install the GSDML file
- Select a Rotary Encoder
- Assign a device name and IP address
- Set the rotary encoder parameters

#### Note

If you want to use more than one rotary encoder in this PROFINET network, you must assign each rotary encoder with its own name and carry out the steps listed for each rotary encoder individually.

#### **Resetting the Rotary Encoder to Factory Settings**

If, for any reason, you wish to reset the rotary encoder settings back to the factory settings, you can find a description of how to do this at the end of the configuration chapter.

2023-05

## 7.2 Installing the GSDML File

### **Downloading the GSDML file**

You can find the relevant GSDML file in the **Software** section of the product detail page for the device.

To access the product detail page for the device, go to http://www.pepperl-fuchs.com and use the search function to search by the product description or the item number.

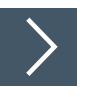

- 1. Download the appropriate GSDML file for your absolute rotary encoder and store it in any directory.
- 2. Start the TIA Portal and "Open" the project in which you want to integrate the rotary encoder.

| VA Siemens                |                                        | _ □、                                                                                                    |
|---------------------------|----------------------------------------|----------------------------------------------------------------------------------------------------|
|                           |                                        | Totally Integrated Automation<br>PORTAL                                                                                             |
| Start                     |                                        | Open existing project                                                                                                    |
| Devices & 👘               | Open existing project                  | Project         Path           Project         Path           PLF_E_ENASSY_PN_DE_ap15C15201Profinet/Konfiguration/P+E_ENASSY_PN_DE_ |
| PLC<br>programming        | Create new project     Migrate project |                                                                                                    |
| Motion & K                | Close project                          |                                                                                                    |
| Drive<br>parameterization | B First steps                          |                                                                                                    |
| Visualization             | Installed software     Help            | Activate basic integrity check                                                                                                    |
| Online &<br>Diagnostics   | Suser interface language               | Browse Remove Open                                                                                                    |
| Project view              |                                        |                                                                                                    |

Figure 7.1

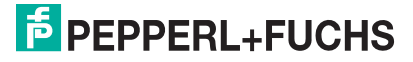

3. Choose "Open the project view."

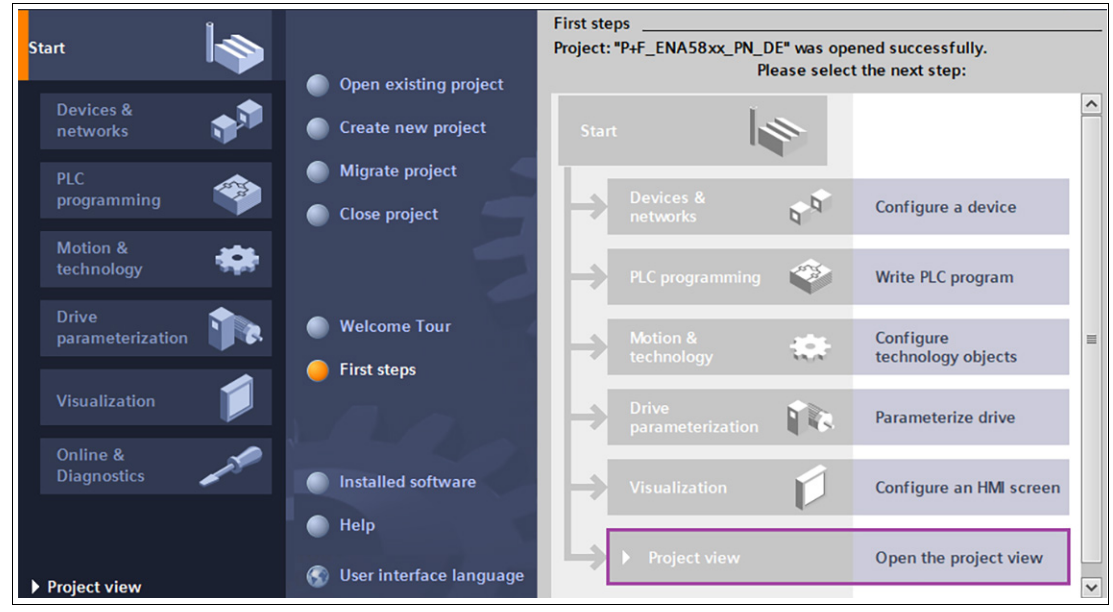

Figure 7.2

4. Under "Options," select the item "Manage generic station description files (GSD)."

| Kon: Siemens - C:\S7-1500\Profinet\Kon | figuration\P+F_ENA58xx_PN_DE\P+F_ENA58xx_PN_DE |
|----------------------------------------|------------------------------------------------|
| Project Edit View Insert Online        | Options Tools Window Help                      |
| 📑 🎦 🔚 Save project ا 🐰 🗐 🕽             | 🍸 Settings e 💋 Go offline                      |
| Project tree                           | Support packages                               |
| Devices                                | Manage general station description files (GSD) |
| Detter                                 | Start Automation License Manager               |
| E                                      | Show reference text                            |
|                                        |                                                |
| P+F_ENA58xx_PN_DE                      | Giobal libraries                               |
| 🗧 📑 Add new device                     |                                                |
| ី 🛗 Devices & networks                 |                                                |
| PLC_1 [CPU 1511C-1 PN]                 |                                                |
| 🕨 🔛 Ungrouped devices                  |                                                |
| Security settings                      |                                                |
| 🕨 🙀 Common data                        |                                                |
| Documentation settings                 | ✓                                              |

Figure 7.3

2023-05

5. First, select the source path of the GSDML file. Next, select the desired GSDML file by clicking the check box, and select "Install." Close the installation window.

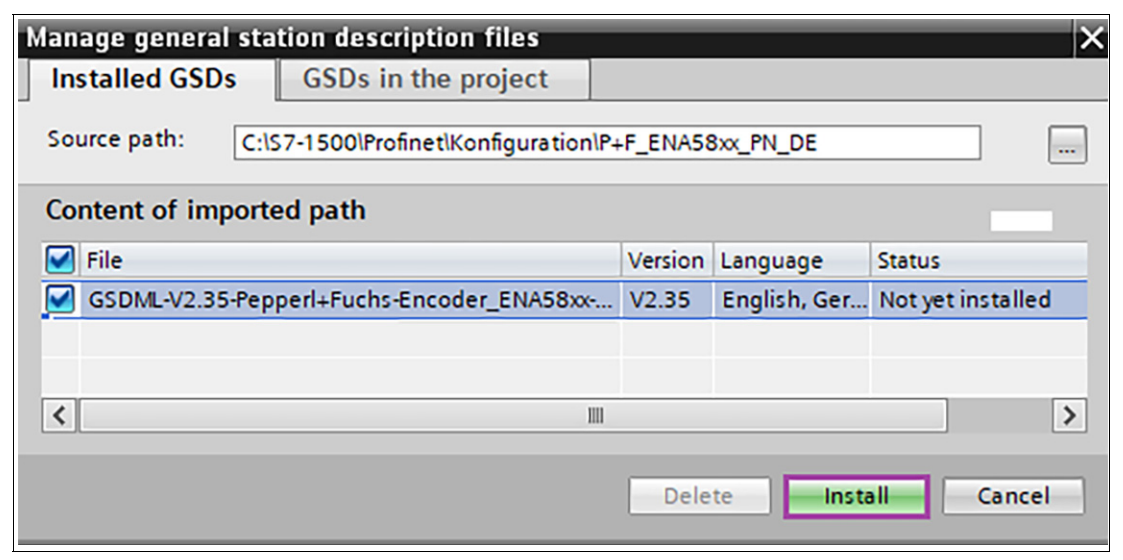

Figure 7.4

## Configuring PROFINET Rotary Encoders

After you have installed the GSDML file, the next step is to configure the PROFINET rotary encoder.

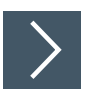

7.3

1. Select "Devices & Networks" in the project tree under "Project navigation" in the left-hand column of the TIA Portal.

|          | Project tree           |          | P+F_ENA58xx_PN_DE → Devices & networks _ ■ i   | Ξ×       |
|----------|------------------------|----------|------------------------------------------------|----------|
|          | Devices                |          | 🖉 Topology view 🛛 🏦 Network view               | v        |
|          | 1<br>1<br>1<br>1<br>1  | <b>B</b> | Network 🔛 Connections HMI connection 💌 🖽 🖽 🛄 🤇 | € ±      |
| orks     |                        |          |                                                | ^        |
| Two is   | P+F_ENA58xx_PN_DE      | ^        |                                                |          |
| le       | 💕 Add new device       |          |                                                |          |
| s<br>S   | Devices & networks     |          | PLC_1                                          |          |
| <u>c</u> | PLC_1 [CPU 1511C-1 PN] |          |                                                |          |
| )ev      | 🕨 🖳 Ungrouped devices  |          |                                                |          |
|          | 🕨 📷 Security settings  |          |                                                |          |
|          | 🕨 🙀 Common data        |          | 4 m                                            |          |
|          | Documentation settings | ~        | \$ III \$ 100%                                 | <u> </u> |

Figure 7.5

→ The hardware view is displayed and the hardware catalog is visible in the right-hand column.

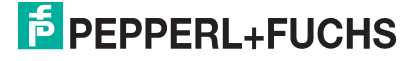

2. Insert the rotary encoder into your hardware configuration. To do this, open the path at the right edge of the screen in the hardware catalog: "Other field devices/PROFINET IO/Encoders/Pepperl+Fuchs SE/PROFINET ENA58xx/ ENA58xx."

|                                               | 🛃 Topology view      | / 🔥 Network       | /iew 📘 | Hardware catalog            | T I  |           |  |  |
|-----------------------------------------------|----------------------|-------------------|--------|-----------------------------|------|-----------|--|--|
| Network Connections HMI cor                   | nnection 👻           | : 🖫 🖽 🛄 🍳         | ±      | Options                     |      |           |  |  |
|                                               |                      |                   |        | ✓ Catalog                   |      |           |  |  |
|                                               |                      |                   |        | <search></search>           | iril | irit (    |  |  |
| PLC_1                                         | 1                    |                   |        | Filter Profile: <all></all> | -    | <u>oř</u> |  |  |
| CPU 1511C-1 PN                                |                      |                   |        | Controllers                 |      | ^         |  |  |
|                                               |                      |                   |        | 🕨 🥅 HMI                     |      |           |  |  |
|                                               |                      |                   |        | PC systems                  |      |           |  |  |
|                                               |                      |                   |        | Drives & starters           |      |           |  |  |
| 4                                             |                      |                   |        | Network components          |      |           |  |  |
|                                               |                      |                   |        | Detecting & Monitoring      |      |           |  |  |
|                                               |                      |                   |        | Distributed I/O             |      |           |  |  |
| < III                                         | >                    | 100%              | -      | Power supply & distribution |      |           |  |  |
| Network even inv. Connect                     |                      | insting V/DN      | Tala   | Field devices               |      |           |  |  |
| Network overview Connect                      | ions 1/0 commun      | lication VPN      | Tele   | ✓ ☐ Other field devices     |      |           |  |  |
| Pevice                                        | Туре                 | Address in subnet | Subnet | Additional Ethernet devices |      | ≡         |  |  |
| <ul> <li>\$71500/ET200MP-Station_1</li> </ul> | S71500/ET200MP-Stati |                   |        | ▼ PROFINET IO               |      |           |  |  |
| PLC_1                                         | CPU 1511C-1 PN       |                   |        | Drives                      |      |           |  |  |
|                                               |                      |                   |        | Encoders                    | _    |           |  |  |
|                                               |                      |                   |        | ✓ Pepperl+Fuchs SE          |      |           |  |  |
|                                               |                      |                   |        | ✓ Im PROFINET ENA58xx       |      |           |  |  |
| <                                             |                      |                   |        | ENA58xx                     |      |           |  |  |

Figure 7.6

3. Drag the symbol for the rotary encoder "ENA58xx" to the network view. This adds the rotary encoder in the network view.

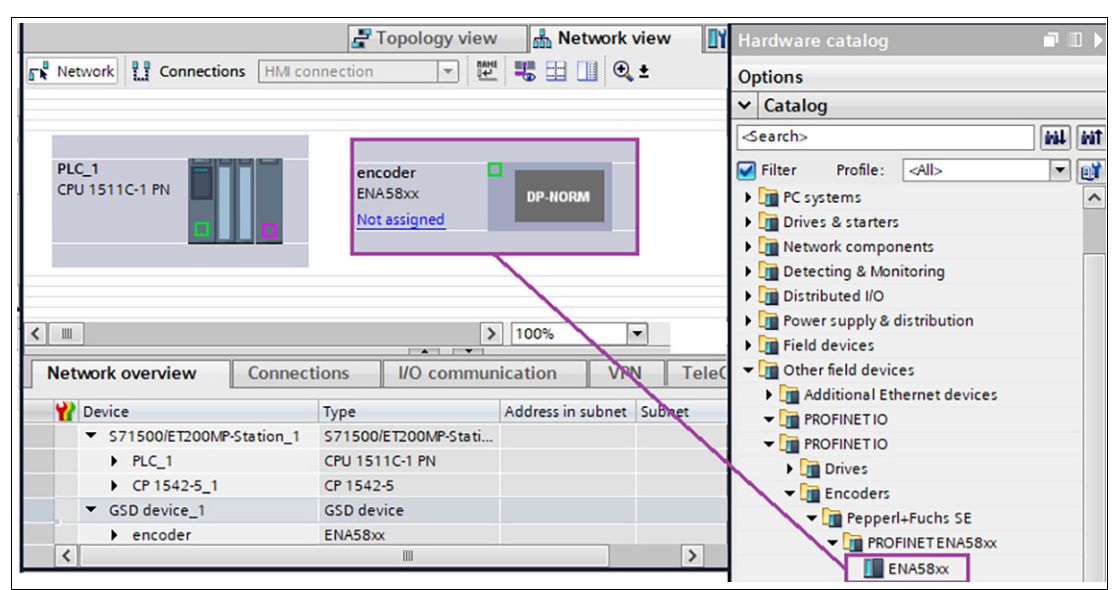

Figure 7.7

4. Next, connect the rotary encoder to the controller by dragging the encoder port to the corresponding control port.

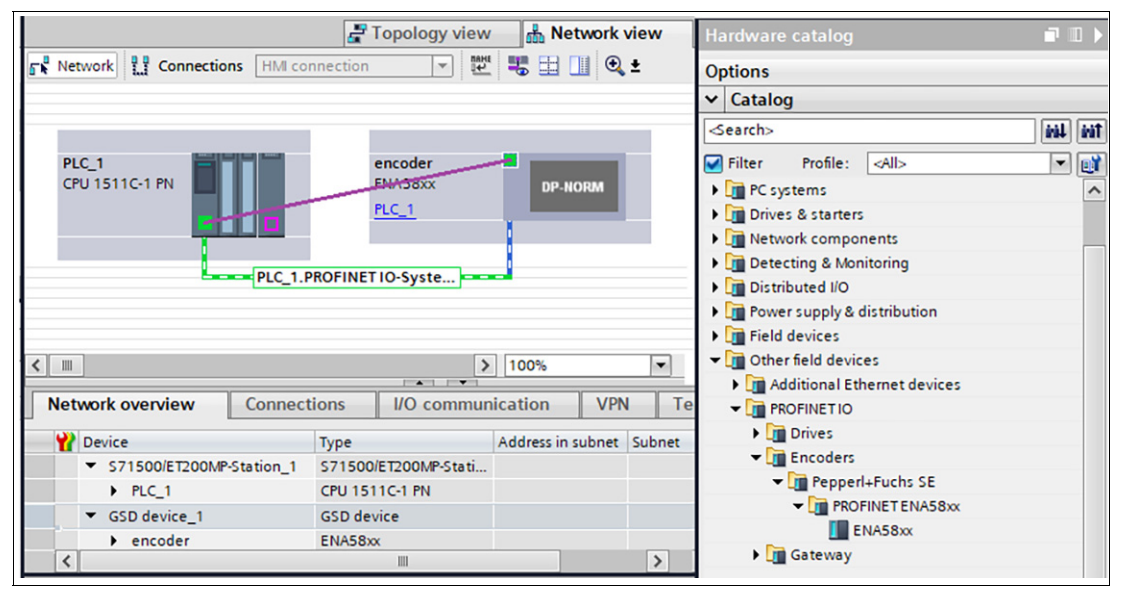

Figure 7.8

5. Select the rotary encoder and switch to the "Device view" tab.

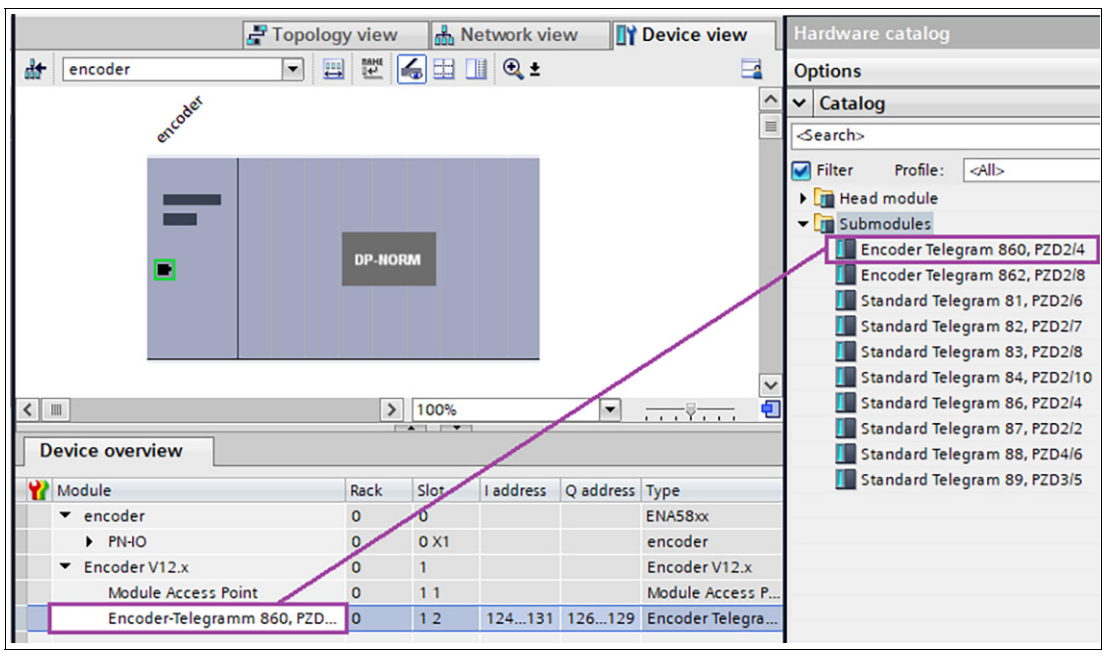

Figure 7.9

- 6. Next, go to the hardware catalog and open the "Submodule" folder.
- 7. Select the desired telegram and drag and drop it into the device overview of the rotary encoder.

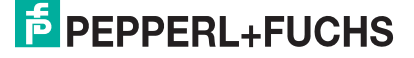

8. In the device view of the rotary encoder, enter a meaningful device name by double-clicking on the default name. In this example, the name is "P+F\_ENCODER."

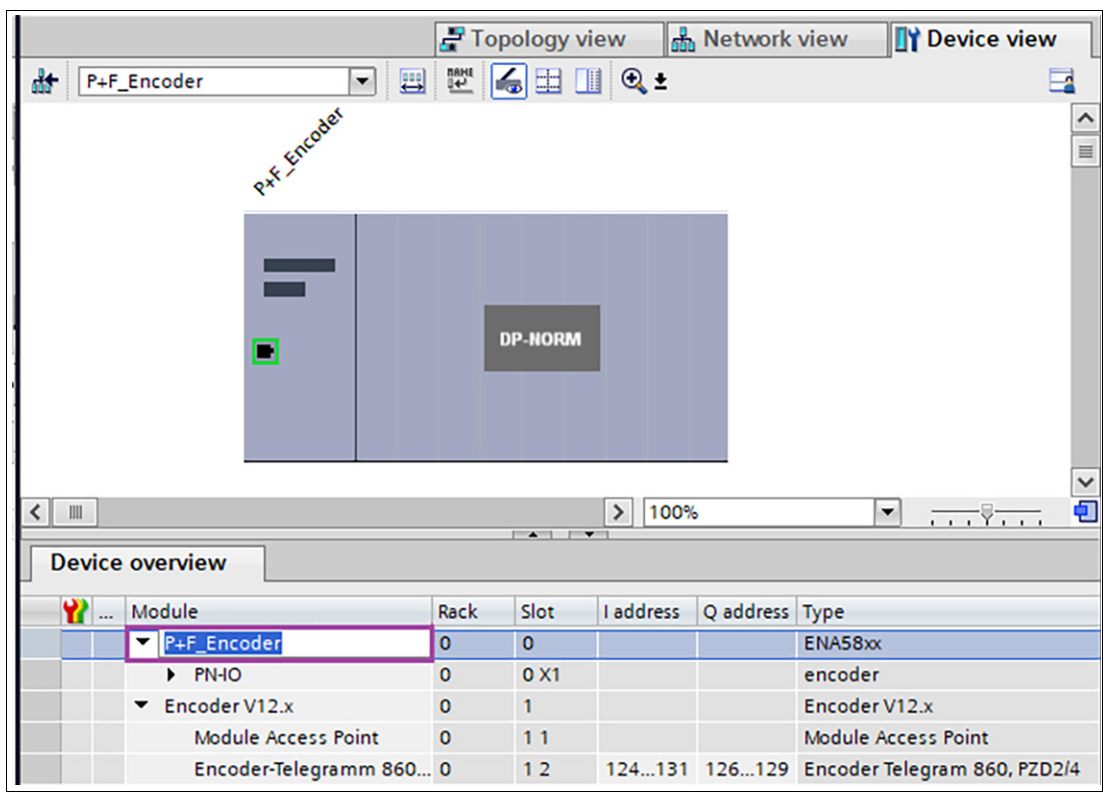

Figure 7.10

**9.** Optionally, you can set the associated I/O addresses in the "Device overview." To do this, double-click on the respective field and change the address.

| < | < III > 100% < |                                   |      |      |            |              |                     |             |  |
|---|----------------|-----------------------------------|------|------|------------|--------------|---------------------|-------------|--|
|   | *              | Module                            | Rack | Slot | I address  | Q address    | Туре                | Article no. |  |
|   |                | <ul> <li>P+F_Encoder</li> </ul>   | 0    | 0    |            |              | ENA58xx             | ENA58xx     |  |
|   |                | PN-IO                             | 0    | 0 X1 |            |              | ENCODER             |             |  |
|   |                | <ul> <li>Encoder V12.x</li> </ul> | 0    | 1    |            |              | Encoder V12.x       |             |  |
|   |                | Module Access Point               | 0    | 11   |            |              | Module Access Point |             |  |
|   |                | Standard Telegramm 81,            | 0    | 12   | 124135     | 126129       | Standard Telegram   |             |  |
|   |                |                                   |      |      | 🚹 Valid ra | nge: [0 to : | 32756] X            |             |  |

Figure 7.11

2023-05

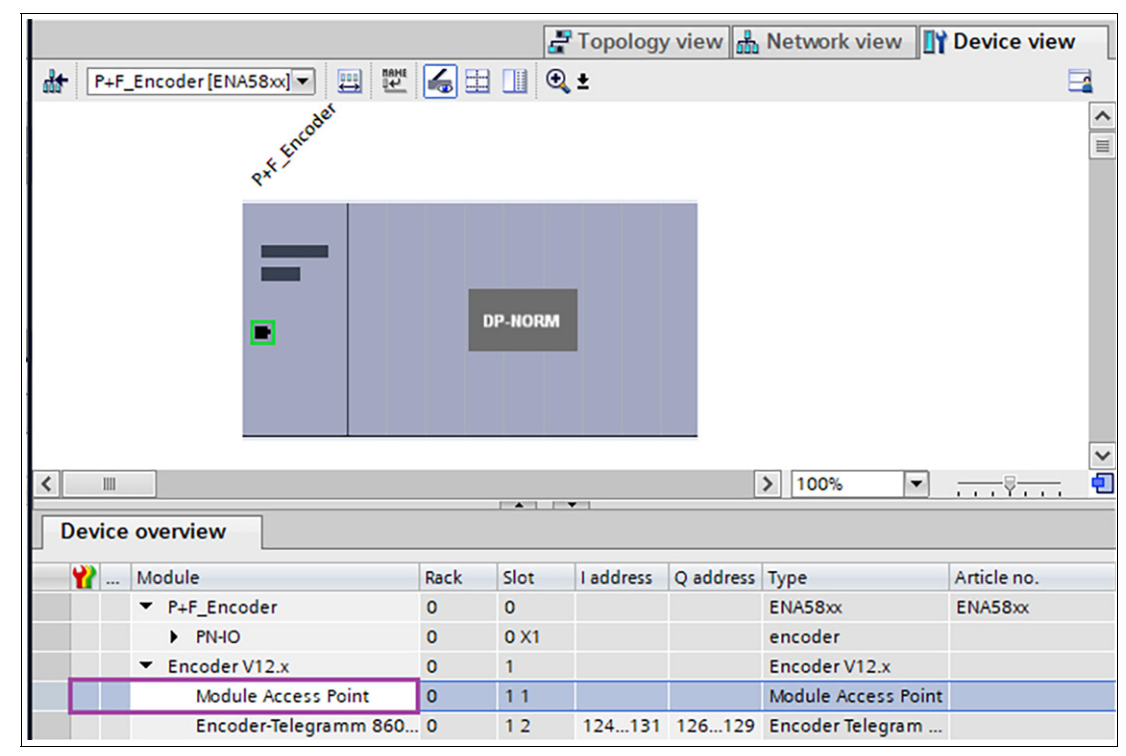

10. Open the device view of the rotary encoder and click on the "Module Access Point" field.

Figure 7.12

→ The "Assembly parameters" appear in "Properties" under the "Device overview" in the "General" tab. Click on this tab and scroll to "Encoder parameters."

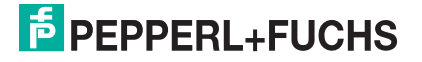

**11.** Under "Scaling: Steps per Revolution" and "Scaling: Total Resolution," enter the correct values for the rotary encoder you are using.

| Module Access Point              | Module Access Point 📴 Properties 🚺 Info 追 🗓 Diagnostics 🖬 🖃 🤝 |                                             |           |  |  |  |  |  |  |  |
|----------------------------------|---------------------------------------------------------------|---------------------------------------------|-----------|--|--|--|--|--|--|--|
| General IO tag                   | s                                                             | System constants Text                       | s         |  |  |  |  |  |  |  |
| ✓ General<br>Catalog information |                                                               | Module parameters                           |           |  |  |  |  |  |  |  |
| Hardware interrupts              |                                                               | Encoder parameter                           |           |  |  |  |  |  |  |  |
| Module parameters                |                                                               | Code sequence:                              | CW        |  |  |  |  |  |  |  |
|                                  |                                                               | Encoder Class 4 functionality:              | enable    |  |  |  |  |  |  |  |
|                                  |                                                               | Preset affects XIST1:                       | disable   |  |  |  |  |  |  |  |
|                                  |                                                               | Scaling function control:                   | disable   |  |  |  |  |  |  |  |
|                                  |                                                               | Alarm channel control:                      | enable    |  |  |  |  |  |  |  |
|                                  |                                                               | Compatibility Mode V3.1:                    | disable   |  |  |  |  |  |  |  |
|                                  |                                                               | Encoder type:                               | Rotary    |  |  |  |  |  |  |  |
|                                  | 4                                                             | Scaling: Measuring units per<br>Revolution: | 8192      |  |  |  |  |  |  |  |
|                                  | >                                                             | Scaling: Total measuring<br>range:          | 33554432  |  |  |  |  |  |  |  |
|                                  |                                                               | Tolerated sign of life faults:              | 1         |  |  |  |  |  |  |  |
|                                  |                                                               | • Velocity measuring unit:                  | N2/N4     |  |  |  |  |  |  |  |
|                                  |                                                               | Velocity reference N2/N4<br>(R/min):        | 3000.0000 |  |  |  |  |  |  |  |
|                                  |                                                               | Velocity filter:                            | Normal    |  |  |  |  |  |  |  |

Figure 7.13

→ In this example, the values for the resolution of a 25-bit multiturn encoder are specified: Resolution of 8192 steps per revolution and total resolution of 33,554,432 steps.

2023-05

**12.** Switch back to the device view. Click on the rotary encoder and right-click and select "Assign device name."

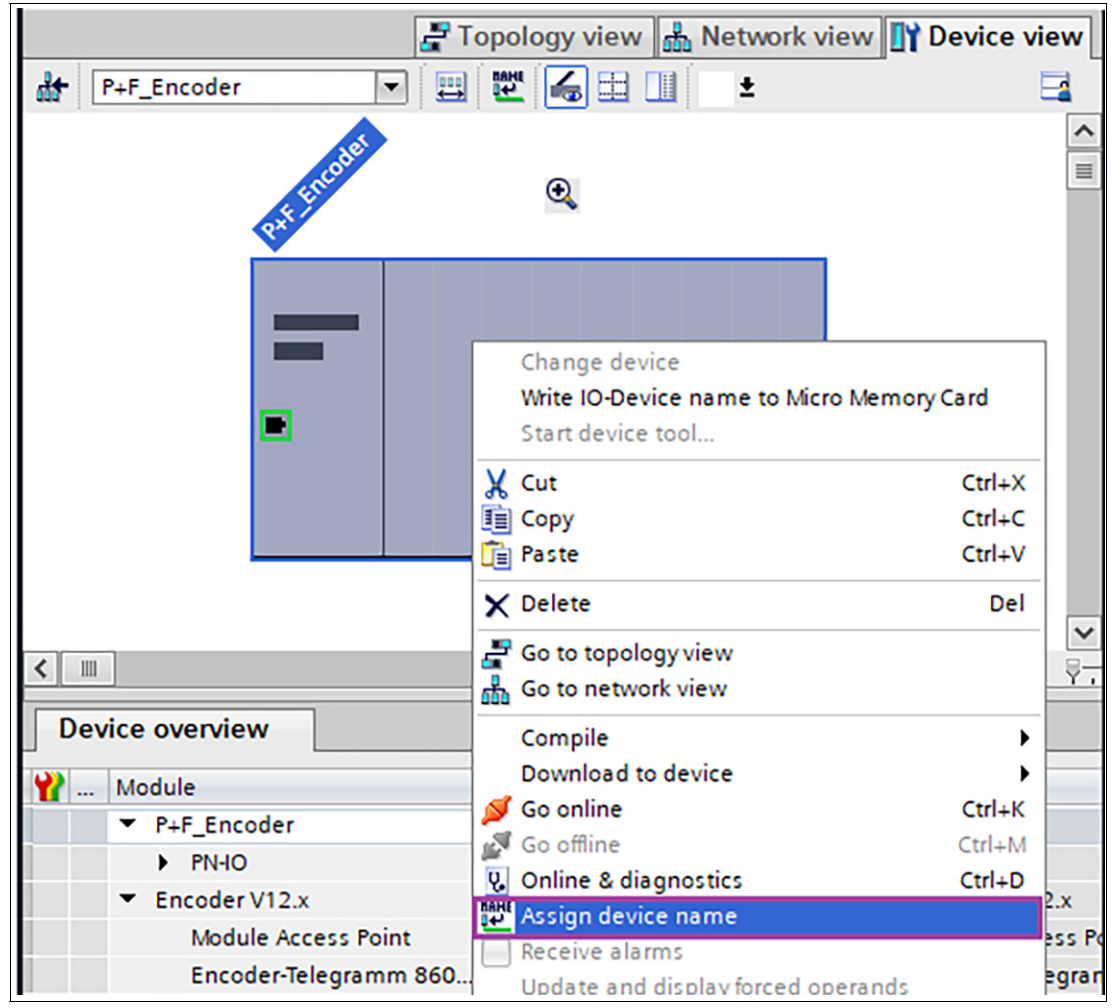

Figure 7.14

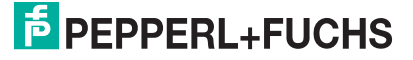

**13.** Then, if necessary, select your PG/PC interface and the type of PG/PC interface and click on "Update list."

| Assign PROFINET device | name.                        |                                                                                               |                                                  |                          | ×                       |  |  |  |  |  |
|------------------------|------------------------------|-----------------------------------------------------------------------------------------------|--------------------------------------------------|--------------------------|-------------------------|--|--|--|--|--|
|                        | Configured PROFINET device   |                                                                                               |                                                  |                          |                         |  |  |  |  |  |
|                        | PROFI                        | NET device name:                                                                              | p+f_encoder                                      |                          |                         |  |  |  |  |  |
|                        |                              | Device type:                                                                                  | ENA58xx                                          |                          |                         |  |  |  |  |  |
|                        | Online ad                    | cess                                                                                          |                                                  |                          |                         |  |  |  |  |  |
|                        | Type of the PG/PC interface: |                                                                                               |                                                  |                          |                         |  |  |  |  |  |
|                        |                              | PG/PC interface:                                                                              | Intel(R) Etherner                                | t Connection (4) I219-LM |                         |  |  |  |  |  |
|                        | Device fi                    | lter                                                                                          |                                                  |                          |                         |  |  |  |  |  |
|                        | O<br>O<br>Accessible dev     | nlyshow devices of th<br>nlyshow devices with<br>nlyshow devices with<br>ices in the network: | he same type<br>n bad parameter se<br>nout names | ttings                   |                         |  |  |  |  |  |
|                        | IP address                   | MAC address                                                                                   | Device                                           | PROFINET device name     | Status                  |  |  |  |  |  |
|                        | 0.0.0.0                      | 00-0E-CF-11-4F-33                                                                             | Pepperl+Fuch                                     | -                        | No device name assigned |  |  |  |  |  |
| - Flash LED            | <                            |                                                                                               |                                                  |                          | >                       |  |  |  |  |  |
|                        |                              |                                                                                               |                                                  | Update list              | Assign name             |  |  |  |  |  |

Figure 7.15

14. All nodes are displayed under "Accessible nodes in the network." Select your rotary encoder from the displayed list and click "Assign name."

**15.** You can now see the successfully assigned PROFINET device name in the online status information. Next, click "Close."

| Assign PROFINET device    | name.         |                              |                         |                          | ×           |  |  |  |  |
|---------------------------|---------------|------------------------------|-------------------------|--------------------------|-------------|--|--|--|--|
|                           | Configu       | red PROFINET o               | levice                  |                          |             |  |  |  |  |
|                           | PROF          | NET device name:             | p+f_encoder             |                          | -           |  |  |  |  |
|                           |               | Device type:                 | ENA58xx                 |                          |             |  |  |  |  |
|                           | Online        | Online access                |                         |                          |             |  |  |  |  |
|                           | Type of       | Type of the PG/PC interface: |                         |                          |             |  |  |  |  |
|                           |               | PG/PC interface              | : 🚺 Intel(R) Etherne    | t Connection (4) I219-LN | r 🔻 💎 🔯     |  |  |  |  |
|                           | Device        | filter                       |                         |                          |             |  |  |  |  |
|                           |               | Only show devices            | of the same type        |                          |             |  |  |  |  |
|                           |               | Only show devices            | with bad parameter se   | ttinas                   |             |  |  |  |  |
|                           |               | Onlyshow dovisor             | without names           |                          |             |  |  |  |  |
|                           | Accessible    | devices in the net           | vork:                   |                          |             |  |  |  |  |
|                           | IP address    | MAC address                  | Device                  | PROFINET device name     | Status      |  |  |  |  |
|                           | 0.0.0.0       | 00-0E-CF-11-4F-33            | Pepperl+Fuchs Encod     | p+f_encoder              | 🥑 ОК        |  |  |  |  |
| · · · · ·                 |               |                              |                         |                          |             |  |  |  |  |
| Flash LED                 |               |                              |                         |                          |             |  |  |  |  |
|                           | <             |                              |                         |                          | >           |  |  |  |  |
| Online status information |               |                              | U                       | pdate list               | Assign name |  |  |  |  |
| Search completed          | 1 of 2 device | s were found                 |                         |                          |             |  |  |  |  |
| The PROFINET devic        | ce name "p+f  | encoder" was suc             | cessfully assigned to M | AC address "00-0E-CF-0/  | A-74-38".   |  |  |  |  |
|                           |               |                              |                         |                          |             |  |  |  |  |
| <                         |               |                              |                         |                          | >           |  |  |  |  |
|                           |               |                              |                         |                          |             |  |  |  |  |
|                           |               |                              |                         | Close                    |             |  |  |  |  |
|                           |               |                              |                         |                          |             |  |  |  |  |

Figure 7.16

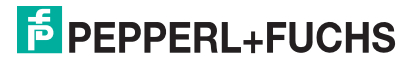

**16.** Click on your PLC in the project tree, compile the configuration, and download it by clicking the "Download to device" button.

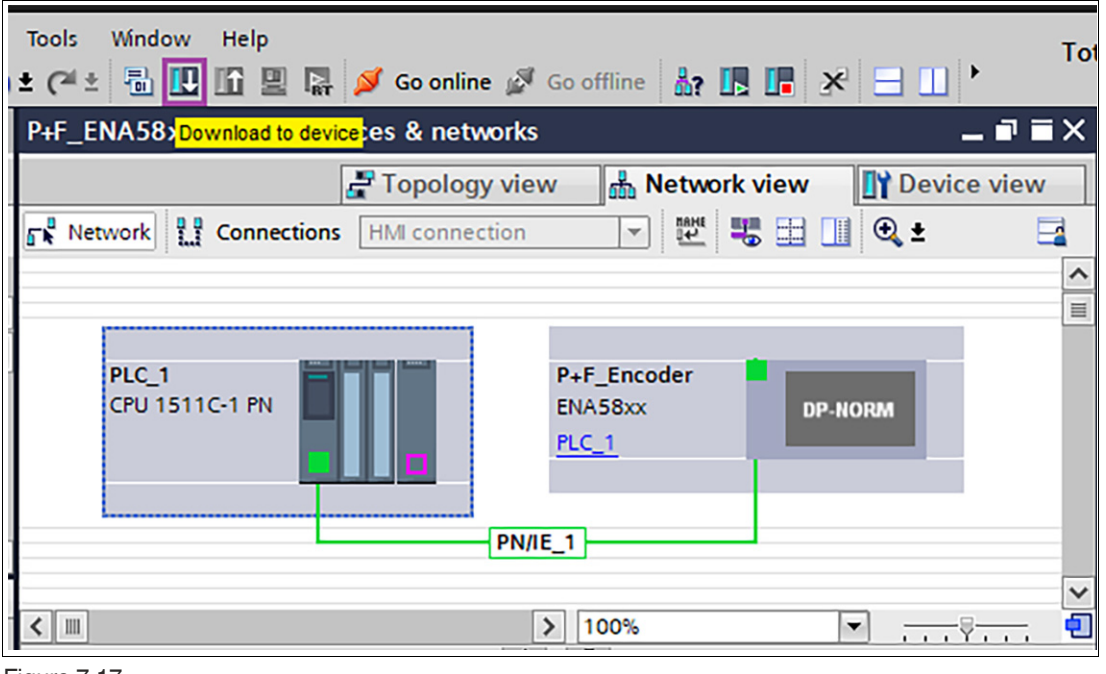

Figure 7.17

**17.** You can use a variable table to display the encoder I/O data for testing purposes. To do this, open the standard variable table.

|     | Project tree 🔲 🖣                        | 🛃 Topology view 🛛 🛗 Network view 🔛 Device view         |
|-----|-----------------------------------------|--------------------------------------------------------|
|     | Devices                                 | 💦 Network 🔛 Connections 🛛 HMI connection 🔽 📅 🖽 🛄 🔍 ± 🔤 |
| S   | 1 I I I I I I I I I I I I I I I I I I I |                                                        |
| ork |                                         |                                                        |
| E E | Technology objects                      | PLC_1 P+F_Encoder                                      |
| Ĕ   | External source files                   | CPU 1511C-1 PN ENA58xx DP-NORM                         |
| 8   | 🔻 🚂 PLC tags 🛛 🔳                        | PLC_1                                                  |
| ë   | lange Show all tags                     |                                                        |
| e.  | 🌁 Add new tag table                     |                                                        |
|     | 💥 Standard-Variablentabelle .           | PN/IE_1                                                |
|     | ▶ 💽 PLC data types 🗠 🗠                  |                                                        |
|     | <                                       |                                                        |
|     | V Dataile view                          |                                                        |

- Figure 7.18
- Specify the address of the position value from the hardware configuration. The address "%ED124" has been entered here as an example for the variable name Encoder\_Position.

|     | Project tree                               | ∎ ◀      |          |        |                     |          |   | - T 🕞   | ags |
|-----|--------------------------------------------|----------|----------|--------|---------------------|----------|---|---------|-----|
|     | Devices                                    |          | <b>*</b> | 1      | ) 🕂 🕆 🛃             |          |   |         |     |
|     |                                            | <b>B</b> | :        | Standa | rd-Variablentabelle |          |   |         |     |
|     |                                            |          |          | N      | ame                 | Data typ | e | Address |     |
|     | 🔻 🚂 PLC tags                               | ^        | 1        | -      | Encoder_Position    | DInt     |   | %ID124  | -   |
| l i | 🍇 Show all tags                            |          | 2        |        | <add new=""></add>  |          |   |         |     |
| Ē   | 💣 Add new tag table                        |          |          |        |                     |          |   |         |     |
| gra | 🝯 Standard-Variablentabelle .              |          |          |        |                     |          |   |         |     |
| 2   | PLC data types                             |          |          |        |                     |          |   |         |     |
| 2   | <ul> <li>Watch and force tables</li> </ul> | ~        |          |        |                     |          |   |         |     |
| •   | <                                          | >        |          |        |                     |          |   |         |     |

Figure 7.19

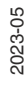

**19.** Then click on "Watch all" to display the position value. This is displayed in the "Monitor value" column.

|          |                            |                           | Tags 🗉 User constants |         |        |          |          |                                  |               |  |  |
|----------|----------------------------|---------------------------|-----------------------|---------|--------|----------|----------|----------------------------------|---------------|--|--|
| <b>*</b> | 🛫 🛫 🖻 🕑 📴 🛍                |                           |                       |         |        |          |          |                                  |               |  |  |
| S        | Standard-Varia Monitor all |                           |                       |         |        |          |          |                                  |               |  |  |
|          | -                          | Name                      | Data type             | Address | Retain | Acces    | Writa    | Visibl                           | Monitor value |  |  |
| 1        | -                          | Encoder_Position          | DInt                  | %ID124  |        |          |          | $\mathbf{\overline{\mathbf{V}}}$ | 1844970       |  |  |
| 2        |                            | <hinzufügen></hinzufügen> |                       |         |        | <b>V</b> | <b>V</b> |                                  |               |  |  |
|          |                            |                           |                       |         |        |          |          |                                  |               |  |  |

Figure 7.20

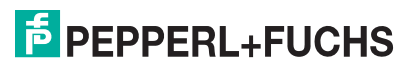

## 7.4 Examples of Scaling Function Multiturn Rotary Encoder

To set a number of steps/revolution or number of revolutions that deviate from the basic settings, you must activate the scaling function. The following steps explain the procedure using the example of a multiturn rotary encoder. You must first have configured the rotary encoder and your control in the TIA Portal.

#### Note

Depending on whether a project is newly created or modified, different "Load to Device" operations are required to enable scaling changes. Details of this are described in an example at the end of these work steps.

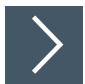

1. Open the "Device overview" of the rotary encoder and click on the "Module Access Point" field.

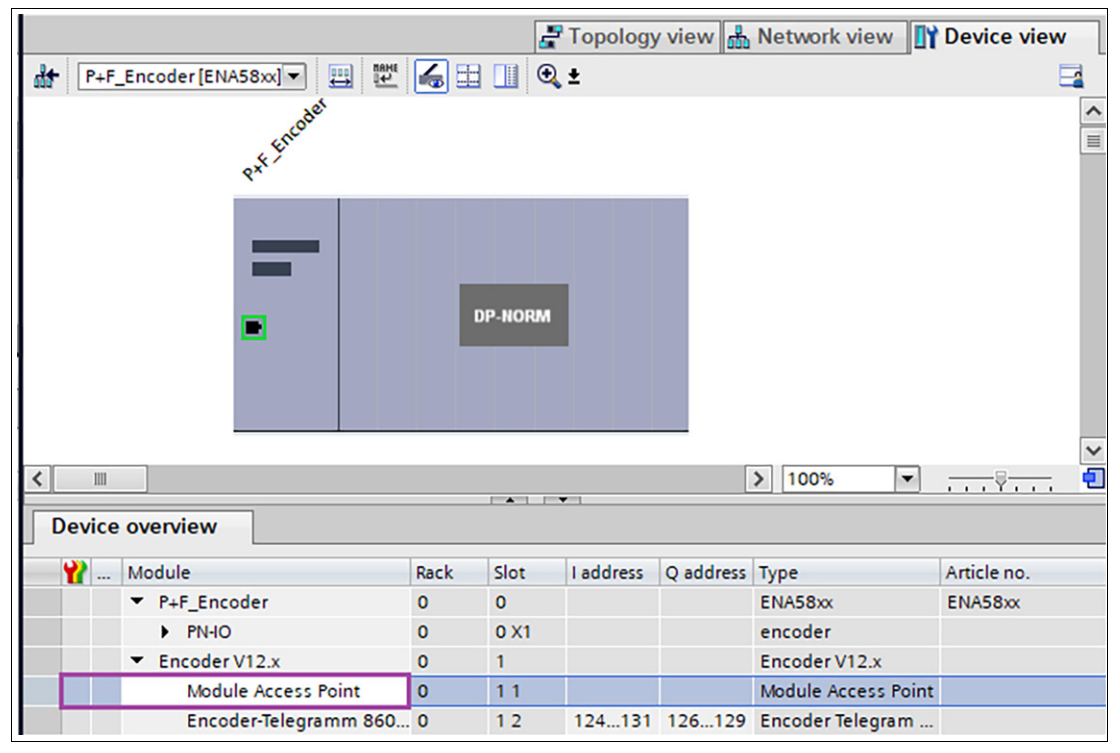

Figure 7.21

→ The "Module parameters" appear below the "Device overview" in the "Properties" tab in the "General" subtab.

2. Click on "Module parameters" and scroll to the "Encoder parameters" in the window.

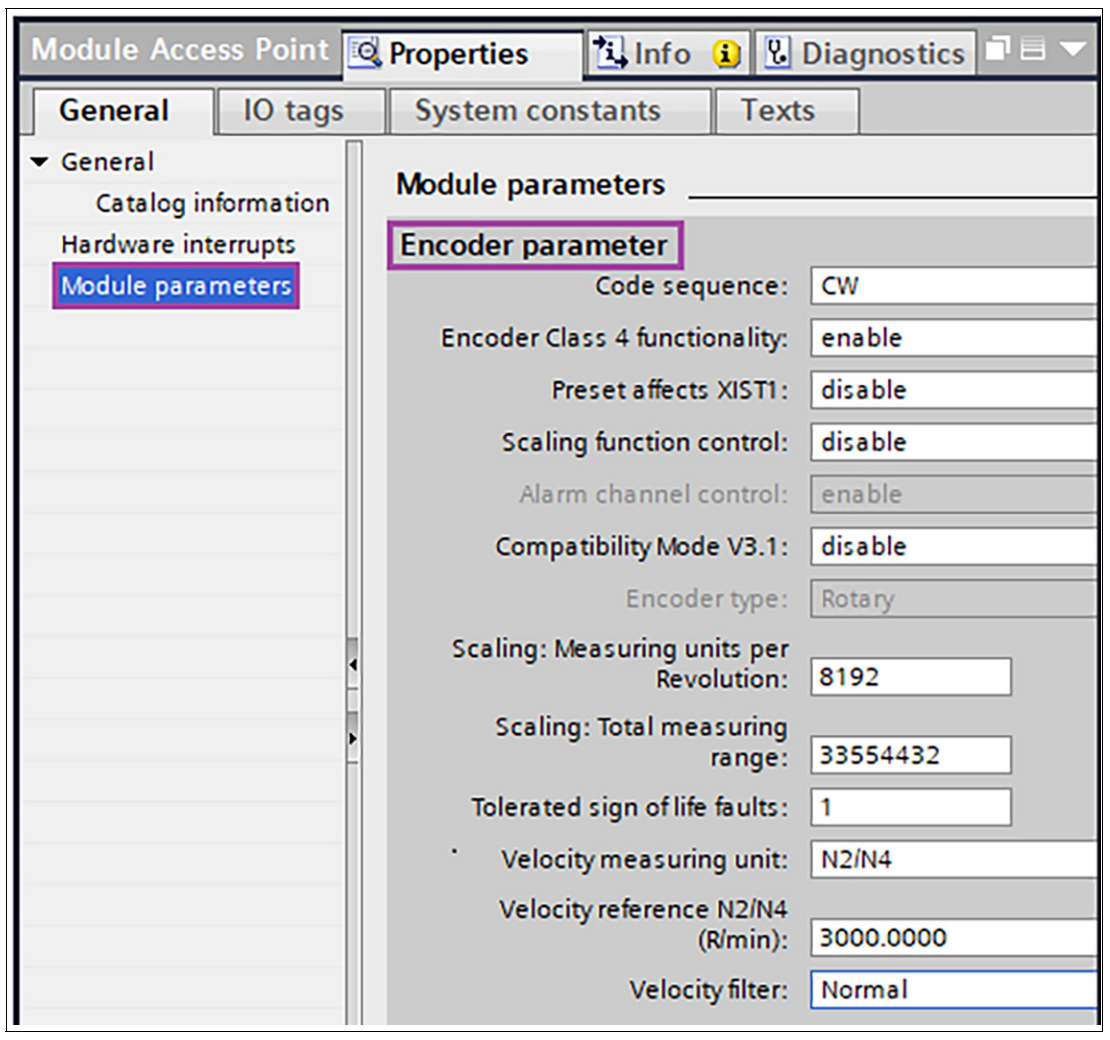

#### Figure 7.22

→ In this example, the values for the resolution of a 25-bit multiturn encoder are specified: Resolution of 8192 steps per revolution and total resolution of 33,554,432 steps.

#### Note

The following example describes how a resolution of 3600 steps/revolution and 50 countable revolutions can be set (3600 steps x 50 revolutions = 180,000 total resolution steps).

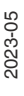

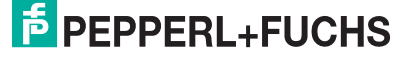

3. First, turn on the scaling function by setting it to "enable."

| Module Access Point 🔯 Properties 🚺 Info 🚺 🗓 Diagnostics 🖬 🖃 🤝 |           |                                   |                 |           |  |  |  |  |  |
|---------------------------------------------------------------|-----------|-----------------------------------|-----------------|-----------|--|--|--|--|--|
| General                                                       | IO tags   | System constants                  | Texts           |           |  |  |  |  |  |
| ✓ General<br>Catalog in                                       | formation | Module parameters                 |                 |           |  |  |  |  |  |
| Hardware inte                                                 | errupts   | Encoder parameter                 |                 |           |  |  |  |  |  |
| Module parar                                                  | meters    | Code seque                        | ence:           | CW        |  |  |  |  |  |
|                                                               |           | Encoder Class 4 function          | ality:          | enable    |  |  |  |  |  |
|                                                               |           | Preset affects X                  | ast1:           | disable   |  |  |  |  |  |
|                                                               |           | Scaling function control:         |                 | enable    |  |  |  |  |  |
|                                                               |           | Alarm channel cor                 | ntrol:          | enable    |  |  |  |  |  |
|                                                               |           | Compatibility Mode                | V3.1:           | disable   |  |  |  |  |  |
|                                                               |           | Encoder                           | type:           | Rotary    |  |  |  |  |  |
|                                                               | •         | Scaling: Measuring unit<br>Revolu | s per<br>ution: | 3600      |  |  |  |  |  |
|                                                               | •         | Scaling: Total measu<br>ra        | uring<br>inge:  | 180000    |  |  |  |  |  |
|                                                               |           | Tolerated sign of life faults:    |                 | 1         |  |  |  |  |  |
|                                                               |           | • Velocity measuring unit:        |                 | N2/N4     |  |  |  |  |  |
|                                                               |           | Velocity reference N<br>(R/r      | 12/N4<br>min):  | 3000.0000 |  |  |  |  |  |
|                                                               |           | Velocity                          | filter:         | Normal    |  |  |  |  |  |

Figure 7.23

- 4. Then, under "Scaling: Steps per Revolution" and under "Scaling: Total Resolution," enter the correct values for the rotary encoder you are using. See figure.
- 5. To enable the settings, perform one of the following operations:
  - If a new project is created and the scaling function is set up, a "Load to device" is sufficient to enable this feature.
  - If an existing project is modified, the change must be transferred to the controller via "Download to device" -> "Hardware configuration" to add the scaling function.

**PEPPERL+FUCHS** 

## 7.5 Example: Perform a Preset with Telegram 860

When using Telegram 860, the preset is triggered by the preset trigger bit (MSB bit 31) in the output double word of the hardware configuration. For example, the preset value itself is entered in bits 0-24 for an absolute rotary encoder with 25 bits, depending on the physical resolution of the absolute rotary encoder used.

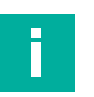

#### Note

Using a variable table, you can assign any desired position value to the absolute rotary encoder for test purposes using the preset function.

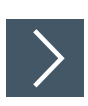

1. To do this, open the standard variable table, and enter the addresses from the hardware configuration listed in the following steps.

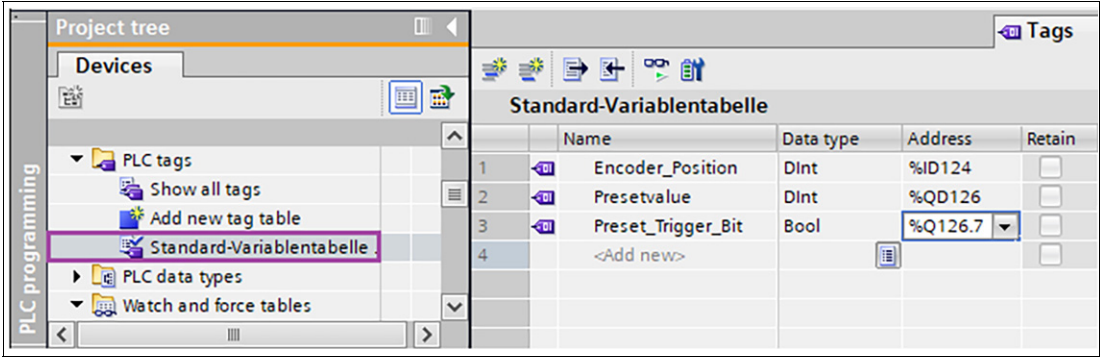

#### Figure 7.24

- 2. For "Encoder\_Position," enter the input address of the position value "%ED124."
- 3. For "Presetvalue," enter the output address of the preset value "%AD126."
- 4. For "Preset\_Trigger\_Bit," enter the bit output address of the preset trigger bit "%AD126.7."
- 5. Now switch to the watch table and enter the desired preset value in the "Monitor value" column. In this example, it is 500,000.

|     | Project tree                               |     |   |                      |                    |                |               |              |
|-----|--------------------------------------------|-----|---|----------------------|--------------------|----------------|---------------|--------------|
|     | Devices                                    |     | 2 | ' 💣 📠 🐓 🌆 🕫          | 1 % 27 0           | oh_oron<br>▶ 1 |               |              |
| ing | EW                                         | 🔲 📑 |   | Name                 | Address            | Display format | Monitor value | Modify value |
| E   |                                            |     | 1 | "Encoder_Position"   | %ED124             | DEC            | 102396        |              |
| ran | PLC data types                             |     | 2 | "Presetvalue"        | %QD126             | DEC 💌          | 500000        | 500000       |
| 60  | <ul> <li>Watch and force tables</li> </ul> | =   | 3 | "Preset_Trigger_Bit" | %Q126.7            | Bool           | FALSE         | FALSE        |
| E.  | 📑 Add new watch ta                         |     | 4 |                      | <add new=""></add> |                |               |              |
| ЪГ  | 🚜 Beobachtungstab                          |     |   |                      |                    |                |               |              |
|     | Forcetabelle                               | ~   |   |                      |                    |                |               |              |
|     | <                                          | >   |   |                      |                    |                |               |              |

Figure 7.25

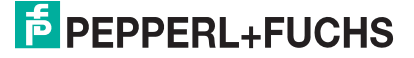

6. Set the "Preset\_Trigger\_Bit" as shown in the figure below to execute the Preset function.

| - | Name                 | Address | Display format | Monitor v    | alue    | Modify value | 🗲 Comment |                   |  |  |  |
|---|----------------------|---------|----------------|--------------|---------|--------------|-----------|-------------------|--|--|--|
| 1 | "Encoder_Position"   | %ID124  | DEC            | 500000       |         |              |           |                   |  |  |  |
| 2 | "Presetvalue"        | %QD126  | DEC            | 2_147_98     | 33_648  | 500000       |           |                   |  |  |  |
| 3 | "Preset_Trigger_Bit" | %Q126.7 | Bool 💌         | TRUE         | Mod     | ify 🕨 🕨      | Modify to | 0 Ctrl+F3         |  |  |  |
| 4 |                      |         |                |              | PO Moni | itor all     | Modify to | 1 Ctrl+F2         |  |  |  |
|   |                      |         |                |              | Moni    | tor now      | Modify no | w Shift+F9        |  |  |  |
|   |                      |         |                | ₩ Insert row |         | 🚔 Insert row |           | eripheral outputs |  |  |  |
|   |                      |         |                |              | Add row |              | ~         |                   |  |  |  |

→ If executed correctly, the rotary encoder position is set to the previously entered preset value. See the figure below.

7. After the preset function has been completed, reset the preset trigger bit to 0 as shown in the figure below.

| <b>*</b> | # # 1 lo 9, % # 🖤 m  |         |               |           |                      |                                                            |          |                                   |                                                         |                                                            |  |  |
|----------|----------------------|---------|---------------|-----------|----------------------|------------------------------------------------------------|----------|-----------------------------------|---------------------------------------------------------|------------------------------------------------------------|--|--|
|          | Name                 | Adresse | Anzeigeformat | Beobachtu | ngswert              | Steuerwert                                                 | 9        |                                   | Kommentar                                               |                                                            |  |  |
| 1        | "Drehgeber_Position" | %ED124  | DEZ           | 500000    |                      |                                                            |          |                                   |                                                         |                                                            |  |  |
| 2        | "Presetwert"         | %AD126  | DEZ           | 500000    |                      | 500000                                                     |          |                                   |                                                         |                                                            |  |  |
| 3        | "Preset_Trigger_Bit" | %A126.7 | BOOL          | FALSE     | Ster                 | Jern I                                                     |          | Steue                             | rn auf 0                                                | Strq+F3                                                    |  |  |
| 4        |                      |         |               |           | Alle<br>Sofe<br>Zeil | beobachten<br>ort beobachter<br>e einfügen<br>e hinzufügen | n 9<br>R | Steue<br>Sofor<br>Steue<br>Peripl | ern auf 1<br>t steuern<br>ern mit Trigge<br>herieausgän | Strg+F2<br>Shift+F9<br>er Strg+Shift+F9<br>ge freischalten |  |  |

Figure 7.26

### 7.6 Execute a Preset with Telegram 81

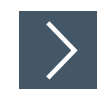

1. First, in the "Module parameters" category, in the "Encoder parameters" section, set whether the preset should also affect "G1\_XIST1." To do this, set the function "Preset affects XIST1" to enable.

| Module Access Point [Module Access Point] 🔯 Eigenschaften 🚺 Info 🗓 Diagnose 🔳 🖃 🤝 |                     |                            |                             |                           |  |  |  |  |  |  |
|-----------------------------------------------------------------------------------|---------------------|----------------------------|-----------------------------|---------------------------|--|--|--|--|--|--|
| Allgemein                                                                         | IO-Va               | riablen                    | Systemkonstanten            | Texte                     |  |  |  |  |  |  |
|                                                                                   | - Allgemein         |                            | sikalische Pulse (Nenner):  | 8192                      |  |  |  |  |  |  |
| Kataloginform                                                                     | nation              |                            |                             |                           |  |  |  |  |  |  |
| Prozessalarme                                                                     |                     | Encoder-Parameter          |                             |                           |  |  |  |  |  |  |
| Baugruppenpara                                                                    | Baugruppenparameter |                            | Drehrichtung:               | Steigend im Uhrzeigersinn |  |  |  |  |  |  |
|                                                                                   |                     |                            | der Class 4 Funktionalität: | freigeben                 |  |  |  |  |  |  |
|                                                                                   |                     | Preset beeinflusst XIST1 : |                             | freigeben                 |  |  |  |  |  |  |
|                                                                                   | 4                   |                            | Skalierungsfunktion:        | sperren                   |  |  |  |  |  |  |

#### Figure 7.27

→ Therefore, "G1\_XIST1" is taken into account in the preset, otherwise the preset only acts on "G1\_XIST2" and "G1\_XIST3," depending on the telegram used.

## Note

For the following versions, it is assumed that Telegram 81 is used. From the control point of view, the input data should be present at input addresses 124 to 135, and the output data at output addresses 126 to 129. The following illustration of the watch table is used to simplify the illustration and operating of the status and control bits.

According to the requirements, the data content of Telegram 81 is as shown in the following figure.

| [  | Device overview |                             |      |      |           |           |                      |  |  |  |  |
|----|-----------------|-----------------------------|------|------|-----------|-----------|----------------------|--|--|--|--|
| ** | Module          |                             | Rack | Slot | I address | Q address | Туре                 |  |  |  |  |
|    | ▼ P+F_E         | ncoder                      | 0    | 0    |           |           | ENA58xx              |  |  |  |  |
|    | ► PN            | HO                          | 0    | 0 X1 |           |           | encoder              |  |  |  |  |
|    | ▼ Encod         | der V12.x                   | 0    | 1    |           |           | Encoder V12.x        |  |  |  |  |
|    | M               | odule Access Point          | 0    | 11   |           |           | Module Access Point  |  |  |  |  |
|    | St              | andard-Telegramm 81, PZD2/6 | 0    | 12   | 124135    | 126129    | Standard Telegram 81 |  |  |  |  |
| <  |                 |                             |      |      |           |           |                      |  |  |  |  |

Figure 7.28
→ After successful startup, the rotary encoder sets status bit 9 "Control requested/Control by PLC" in "ZSW2\_ENC." This corresponds to bit "TEL81.ZSW2\_ENC.PLC\_CTRL\_RE-QUEST" in the following watch table.

| <b>*</b> | ≇ ž 🏄 😼 🧔 🌮 🖏 🖓 👺 ♈     |                                    |         |                |               |  |  |
|----------|-------------------------|------------------------------------|---------|----------------|---------------|--|--|
| _        | i                       | Name                               | Address | Display format | Monitor value |  |  |
| 1        | // Po                   | / Position value                   |         |                |               |  |  |
| 2        |                         | "TEL81.G1_XIST1"                   | %ID128  | DEC            | 102396        |  |  |
| 3        |                         | "TEL81.G1_XIST2"                   | %ID132  | DEC            | 0             |  |  |
| 4        | ll G                    | 1_STW Control bits                 |         |                |               |  |  |
| 5        |                         | "TEL81.G1_STW.SET_SHIFT_REQUEST"   | %Q128.4 | Bool           | FALSE         |  |  |
| 6        |                         | "TEL81.G1_STW.HOME_POS_MODE"       | %Q128.3 | Bool           | FALSE         |  |  |
| 7        | // ZSW2_ENC Status bits |                                    |         |                |               |  |  |
| 8        |                         | "TEL81.ZSW2_ENC.PLC_CTRL_REQEST"   | %1124.1 | Bool           | TRUE          |  |  |
| 9        | II ST                   | // STW2_ENC Control bits           |         |                |               |  |  |
| 10       |                         | "TEL81.STW2_ENC.CTRL_BY_PLC"       | %Q126.2 | Bool 💌         | TRUE          |  |  |
| 11       | ll G                    | // G1_STW Control bits             |         |                |               |  |  |
| 12       |                         | "TEL81.G1_STW.CYCLIC_POS_REQUEST"  | %Q128.5 | Bool           | FALSE         |  |  |
| 13       |                         | "TEL81.G1_STW.PARKING_REQUEST"     | %Q128.6 | Bool           | FALSE         |  |  |
| 14       | // G1_ZSW Status bits   |                                    |         |                |               |  |  |
| 15       |                         | "TEL81.G1_ZSW.HOME_POS_EXECUTED"   | %E126.4 | BOOL           | FALSE         |  |  |
| 16       |                         | "TEL81.G1_ZSW.CYCLIC_POS_EXECUTED" | %E126.5 | BOOL           | FALSE         |  |  |
| 17       |                         | "TEL81.G1_ZSW.PARKING_EXECUTED"    | %E126.6 | BOOL           | FALSE         |  |  |
| 18       |                         | "TEL81.G1_ZSW.SENSOR_ERROR"        | %E126.7 | BOOL           | FALSE         |  |  |

Figure 7.29

2. Move the rotary encoder to controlled mode manually or after power-up. To do this, you must set control bit 10 "Control by PLC" to TRUE in "STW2\_ENC." This corresponds to the control bit "TEL81.STW2\_ENC.CTRL\_BY\_PLC" in the watch table.

3. Set the preset mode via control bit 11 "Home position mode" in G1\_STW (default setting is 0 = absolute, 1 = relative). This corresponds to the control bit "TEL81.G1\_STW.HOME\_POS\_MODE" in the watch table. The default preset value is 0, but can be set via PNU 65000, or PNU 65002.

| 学 🔮 🍂 😼 🦻 🎋 🌮 🙄 🙄 😭 |                          |                                    |         |                |               |  |
|---------------------|--------------------------|------------------------------------|---------|----------------|---------------|--|
|                     | i                        | Name                               | Address | Display format | Monitor value |  |
| 1                   | // Position value        |                                    |         |                |               |  |
| 2                   |                          | "TEL81.G1_XIST1"                   | %ED128  | DEZ            | 102396        |  |
| 3                   |                          | "TEL81.G1_XIST2"                   | %ED132  | DEZ            | 0             |  |
| 4                   | // G                     | 1_STW Control bits                 |         |                |               |  |
| 5                   |                          | "TEL81.G1_STW.SET_SHIFT_REQUEST"   | %A128.4 | BOOL           | FALSE         |  |
| 6                   |                          | "TEL81.G1_STW.HOME_POS_MODE"       | %A128.3 | BOOL           | FALSE         |  |
| 7                   | ll Z                     | SW2_ENC Status bits                |         |                |               |  |
| 8                   |                          | "TEL81.ZSW2_ENC.PLC_CTRL_REQEST"   | %E124.1 | BOOL           | TRUE          |  |
| 9                   | // STW2_ENC Control bits |                                    |         |                |               |  |
| 10                  |                          | "TEL81.STW2_ENC.CTRL_BY_PLC"       | %A126.2 | BOOL           | TRUE          |  |
| 11                  | // G                     | 1_STW Control bits                 |         |                |               |  |
| 12                  |                          | "TEL81.G1_STW.CYCLIC_POS_REQUEST"  | %A128.5 | BOOL           | FALSE         |  |
| 13                  |                          | "TEL81.G1_STW.PARKING_REQUEST"     | %A128.6 | BOOL           | FALSE         |  |
| 14                  | // G1_ZSW Status bits    |                                    |         |                |               |  |
| 15                  |                          | "TEL81.G1_ZSW.HOME_POS_EXECUTED"   | %E126.4 | BOOL           | FALSE         |  |
| 16                  |                          | "TEL81.G1_ZSW.CYCLIC_POS_EXECUTED" | %E126.5 | BOOL           | FALSE         |  |
| 17                  |                          | "TEL81.G1_ZSW.PARKING_EXECUTED"    | %E126.6 | BOOL           | FALSE         |  |
| 18                  |                          | "TEL81.G1_ZSW.SENSOR_ERROR"        | %E126.7 | BOOL           | FALSE         |  |

Figure 7.30

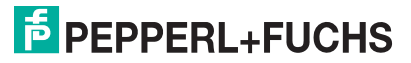

You can set the preset mode via control bit 11 "Home position mode" in G1\_STW: By default, 0
 = absolute, 1 = relative. To do this, set the preset mode via the control bit
 "TEL81.G1\_STW.HOME\_POS\_MODE"

| 学 🛫 🍂 🕼 🕫 🗞 🕫 약 약 |                          |                                    |         |                |               |
|-------------------|--------------------------|------------------------------------|---------|----------------|---------------|
|                   | i                        | Name                               | Address | Display format | Monitor value |
| 1                 | // P                     | // Position value                  |         |                |               |
| 2                 |                          | "TEL81.G1_XIST1"                   | %ID128  | DEC            | 0             |
| З                 |                          | "TEL81.G1_XIST2"                   | %ID132  | DEC            | 0             |
| 4                 | // G1_STW Control bits   |                                    |         |                |               |
| 5                 |                          | "TEL81.G1_STW.SET_SHIFT_REQUEST"   | %Q128.4 | Bool 💌         | TRUE          |
| 6                 |                          | "TEL81.G1_STW.HOME_POS_MODE"       | %Q128.3 | Bool           | FALSE         |
| 7                 | // ZSW2_ENC Status bits  |                                    |         |                |               |
| 8                 |                          | "TEL81.ZSW2_ENC.PLC_CTRL_REQEST"   | %1124.1 | Bool           | TRUE          |
| 9                 | // STW2_ENC Control bits |                                    |         |                |               |
| 10                |                          | "TEL81.STW2_ENC.CTRL_BY_PLC"       | %Q126.2 | Bool           | TRUE          |
| 11                | // G1_STW Control bits   |                                    |         |                |               |
| 12                |                          | "TEL81.G1_STW.CYCLIC_POS_REQUEST"  | %Q128.5 | Bool           | FALSE         |
| 13                |                          | "TEL81.G1_STW.PARKING_REQUEST"     | %Q128.6 | Bool           | FALSE         |
| 14                | // G1_ZSW Status bits    |                                    |         |                |               |
| 15                |                          | "TEL81.G1_ZSW.HOME_POS_EXECUTED"   | %I126.4 | Bool           | TRUE *)       |
| 16                |                          | "TEL81.G1_ZSW.CYCLIC_POS_EXECUTED" | %E126.5 | BOOL           | FALSE         |
| 17                |                          | "TEL81.G1_ZSW.PARKING_EXECUTED"    | %E126.6 | BOOL           | FALSE         |
| 18                |                          | "TEL81.G1_ZSW.SENSOR_ERROR"        | %E126.7 | BOOL           | FALSE-        |

Figure 7.31

- 5. You can now execute the preset function via control bit 12 "Request of home position" in G1\_STW. To do this, set the control bit "TEL81.STW.CYCLIC\_POS\_REQUEST" to "TRUE."
  - → After the preset function has been successfully executed, this control bit 12 must be reset to FALSE (= 0).

#### Note

From encoder profile version 4.2 onwards, the rotary encoder confirms the execution of the preset function by setting status bit 12 "Set preset/shift reference point executed" in "G1\_ZSW." In the watch table, this corresponds to the control bit "TEL81.G1\_STW.HOME\_POS\_EXECUTED."

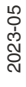

### 7.7 Resetting the Rotary Encoder to Factory Settings

It is possible to reset the PROFINET interface of the rotary encoder to factory settings. This means it is possible to delete items such as device name and IP address. However, the Preset position of the rotary encoder cannot be changed.

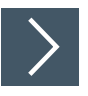

- 1. Ensure that there is a direct connection to the interface module. To do this, go to the network view and establish the connection via "Connect online."
- 2. In the left-hand work area of the editor, switch to the encoder entry in the project tree, in this case it is "P+F\_Encoder [ENA58xx]." Then double-click on "Online & diagnostics."

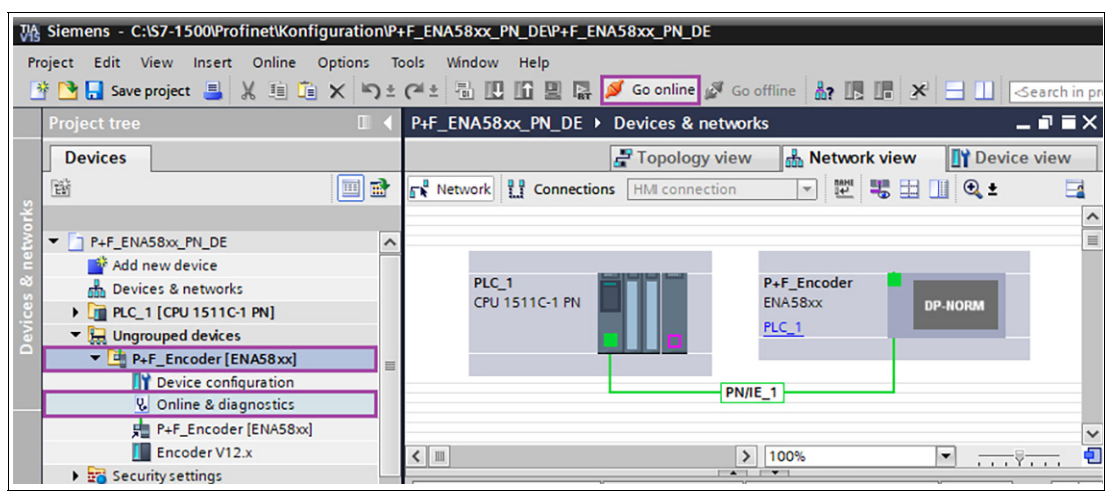

Figure 7.32

→ The current settings of the rotary encoder are displayed in the right-hand work area of the editor: MAC address, IP address, PROFINET device name

3. Select "Functions," "Reset to factory settings," and then "Reset."

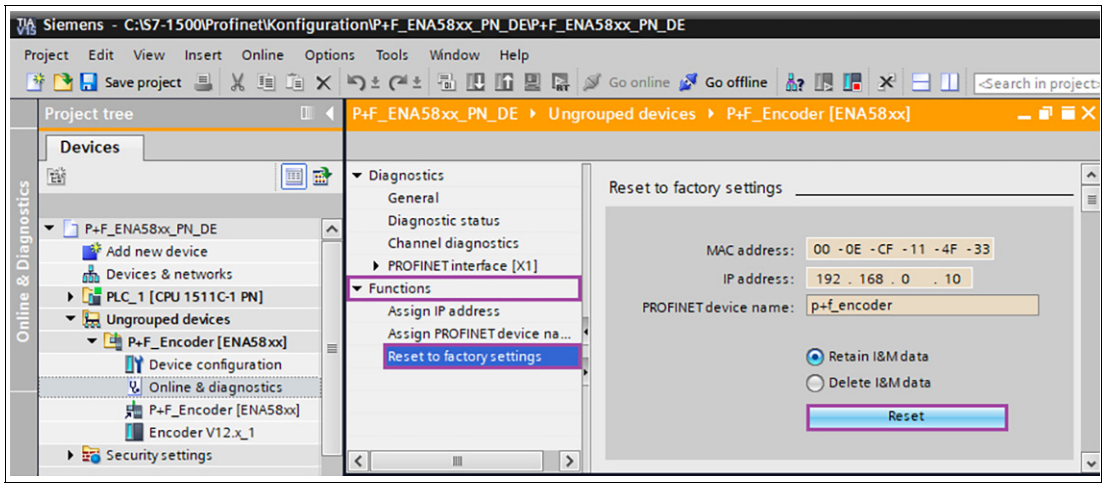

Figure 7.33

 $\rightarrow$  The following warning message is displayed:

| うせんき 副国国 福 🌶                                                                | 🖡 Go online 📓 Go offline 🛔 🌆 🖪 🕼 🙀                                                                                                    |         |
|-----------------------------------------------------------------------------|----------------------------------------------------------------------------------------------------|---------|
| P+F_ENA58xx_PN_DE → Ungr                                                    | rouped devices  P+F_Encoder [ENA58xx]                                                                                                    | _ 🖬 🖬 🗙 |
|                                                                             |                                                                                                    |         |
| Diagnostics     Functions                                                   | Reset to factory settings                                                                                                    |         |
| Assign IP address<br>Assign PROFINET device na<br>Reset to factory settings | MAC address: 00 - 0E - CF - 11 - 4F - 33<br>IP address: 192 . 168 . 0 . 10                                                                                         |         |
|                                                                             | PROFINET device name: p+f_encoder                                                                                                    |         |
|                                                                             | Retain I&M data                                                                                                    |         |
|                                                                             | Online & diagnostics (0241:000019) This command resets the following data: PROFINET device name IP address SNMP parameters Do you really want to reset the module? | ×       |
|                                                                             | Yes                                                                                                    |         |

Figure 7.34

4. Press "Yes" to confirm this selection.

| ን ± (ቶ ± 🖥 🛄 🖬 🖉                               | Go online 💋 Go offline  🎄 🖪 📕 🙀          |                |
|------------------------------------------------|------------------------------------------|----------------|
| P+F_ENA58xx_PN_DE → Ungro                      | ouped devices  P+F_Encoder [ENA58xx]     | _ <b>=</b> = × |
|                                                | 00 - 0E - CF - 11 - 4F - 33              |                |
| ✓ Diagnostics<br>General                       | Reset to factory settings                |                |
| Diagnostic status<br>Channel diagnostics       | MAC address: 00 - 0E - CF - 11 - 4F - 33 |                |
| PROFINET interface [X1]                        | IP address: 0 . 0 . 0 . 0                |                |
| ▼ Functions                                    | PROFINET device name:                    |                |
| Assign IP address<br>Assign PROFINET device na | Retain I&M data                          |                |
| Reset to factory settings                      | O Delete I&M data                        |                |

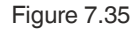

→ The rotary encoder reverts to its factory settings.

# Your automation, our passion.

# **Explosion Protection**

- Intrinsic Safety Barriers
- Signal Conditioners
- FieldConnex<sup>®</sup> Fieldbus
- Remote I/O Systems
- Electrical Ex Equipment
- Purge and Pressurization
- Industrial HMI
- Mobile Computing and Communications
- HART Interface Solutions
- Surge Protection
- Wireless Solutions
- Level Measurement

## **Industrial Sensors**

- Proximity Sensors
- Photoelectric Sensors
- Industrial Vision
- Ultrasonic Sensors
- Rotary Encoders
- Positioning Systems
- Inclination and Acceleration Sensors
- Fieldbus Modules
- AS-Interface
- Identification Systems
- Displays and Signal Processing
- Connectivity

Pepperl+Fuchs Quality Download our latest policy here:

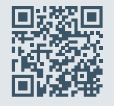

www.pepperl-fuchs.com/quality

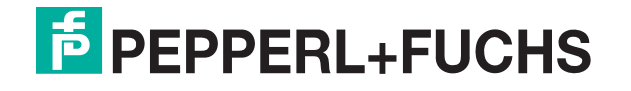

www.pepperl-fuchs.com © Pepperl+Fuchs · Subject to modifications / DOCT-1213E